VeRsIoN=2.10 Novell Client 32 Installation Help CoPyRiGhT=(c) Copyright 1994-1996, Novell, Inc. All rights reserved.

#### ADMIN.CFGftf@fCf<

,±,ê,Í□A<u>Admin,ÌffftfHf<fg</u>,ÌŠÂ<«□Ý'èftf@fCf<—á,Å,·□B **fRfs**□**[Œ³: CD-ROM:**□@NIHONGOftfHf<f\_ **ftf**□**fbfs**□**[fffBfXfN:**□@fZfbfgfAfbfvftf□fbfs□[fffBfXfN **fRfs**□**[[]**æ:□@\NOVELL\CLIENT32

#### AUTOEXEC.BATftf@fCf<

Client 32\*,Åf,fWf...[[f<,ðf][][fh,·,é[]ê[]‡[]A'Ê[]í,ÍAUTOEXEC.BATftf@fCf<,ðŽg p,µ,Ü,¹,ñ[]B,µ,©,µ[]A16frfbfgODILANfhf‰fCfo,ðŽg—p,µ,Ä,¢,é[]ê[]‡[]A•K—v,Èf,fWf... [][f<,ÍAUTOEXEC.BATftf@fCf<,ðŽg—p,µ,Äf[]][fh,µ,Ü,-]]BŽŸ,É[]A16frfbfgODILANfhf‰fCfo,É•K v,ÈAUTOEXEC.BATftf@fCf<"à,ÌŽw'è—ñ,ðަ,µ,Ü,·]]B C:\NOVELL\NWCLIENT\LSL.COM -C=C:\NOVELL\NWCLIENT\NET.CFG

C:\NOVELL\NWCLIENT\N16ODI.COM

C:\NOVELL\NWCLIENT\NESL.COM

C:\NOVELL\NWCLIENT\NE2000.COM

# fl□[f€fXfy□[fX,Ì'ljÁ,ÉŠÖ,·,éf□f,

ADD NAME SPACEfRf}f"fh,ðŽg—p,µ,Äfl□[f€fXfy□[fX,ð1‰ñ,¾,¯f{fŠf...□[f€,É'ljÁ,·,é•K—v,ª, ,è,Ü,·□B fl□[f€fXfy□[fX,ð'ljÁ,µ,½f{fŠf...□[f€,ðf}fEf"fg,·,é,½,Ñ□i,½,Æ,|,Î□AfT□[fo,ð<N"®,·,é,½,Ñ□j,É□A'Î ‰ž,·,éfl□[f€fXfy□[fX,f,Wf...□[f<,ªŽ©"®f□□[fh,³,ê,Ü,·□B,µ,½,ª,Á,Ä□AAUTOEXEC.NCFftf@fCf<,ÉADD NAME SPACEfRf}f"fh,ð"ü,ê,é•K—v,Í, ,è,Ü,¹,ñ□B

### TCP/IPfTf|[[fg,Ì'ljÁ

 $[] \mathbf{d} - \mathbf{v}: [] @ TCP/IP, \delta []^3, \mu, [] \acute{Y}' e, \cdot, e, \acute{E}, \acute{I} ] A Windows^{**} 95^{**}, iCABftf @ fCf <, \acute{E} fAfNfZfX, \cdot, e \cdot K - v, e, e, i, e, i$ 

- 1. **Δ**,ðfNfŠfbfN,μ,Ä□AfRf"fgf□□[f<fpflf<,Ì□mflfbfgf□□[fN□n,ð•\ަ,μ,Ä,,¾,³,¢□B
- 2.
- \_m′ljÁ[n,ð'l'ð,μ,Ä,,¾,³,¢[]B \_mfvf[]fgfRf<[n,ð'l'ð,μ,Ä,,¾,³,¢]B 3.
- []m'ljÁ[]n,ð'l'ð,μ,Ä,,¾,3,¢[]B 4.
- [mMicrosoft]n,δ'l'δ,μ,Ä,,¾,³,4[B [mTCP/IP]n,δ'l'δ,μ,Ä,,¾,³,4[B 5.
- 6.
- \_mOK\_n,ðʻl'ð,μ,Ä,,¾,³,¢\_B 7.
- $\begin{array}{l} flfbfgf\square [[fN, \underline{\acute{E}}]]_{,i,1}, \underline{\ddot{A}}, \underline{CP}/Pfvf\square fgfRf<, \underline{\delta}\underline{\check{S}}\underline{A}<\ll \underline{\uparrow}\underline{Y}'\underline{e}, \mu, \underline{\ddot{U}}, \underline{\cdot}\underline{\Box}B\\ \squaremOK[n, \underline{\delta}'l'\underline{\delta}, \mu, \underline{\ddot{A}}, \underline{\imath}_{4}, \underline{3}, \underline{c}\underline{\Box}B \end{array}$ 8.
- 9.

fmfxf(,) = W = 0

### Admin, lffftfHf<fg

#### ŠT—v

ADMIN.CFGftf@fCf<,ÉŠÂ<«[]Ý'è,ÌffftfHf<fg'I,ðŽw'è,·,é,Æ]AClient 32\*,ðŠÈ'P,ÉfCf"fXfg[[f<,Å,«,Ü,·]B,± ,̊‹«□Ý'è•û-@,Í□ANET.CFG,Ì□\•¶,ÉŠµ,ê,Ä,¢,éŠÇ—□ŽÒ,ªClient 32,ÌfCf̃"fXfg□[f<,ÆŠÂ<«□Ý'è,ð"¯Žž,É□s,¤□ê□‡,Å□ÅfVf̄Xfef€fIfŠfV□[fGfffBf^,ðŽg—p,Å,«,È,¢ŠÂ<«□Ý'è,ª•K ν,Æ,¢,¤,Æ,«,É"Κ,μ,Ä,¢,Ü,·∏B

#### **□mAdmin Defaults□nflfvfVf**‡f"

ADMIN.CFGftf@fCf<,Ì'æ1□s-Ú,É,Í□uAdmin Defaults□v,Æ•\ަ,³,ê,Ä,¢,é,Í, ,Å,·□B,± ,ê,ĺ□AAdmin,ÌffftfHf<fg,Ì□V,μ,¢ŠÂ<«□Ý'èflfvfVf‡f",Å, ŪB,±,ÌflfvfVf‡f",Ìfpf ‰f□□[f^,ÍOVERWRITE,ÆVERSION,Å,·□B

#### OVERWRITEfpf‰f□□[f^

#### **OVERWRITEfpf**

%f[][[f^,Ì'l,İ[]mTRUE[]n,Æ[]mFALSE[]n,Å,·[]B[]mTRUE[]n,Å,Í[]AADMIN.CFGftf@fCf‹,Ì,·,×,Ä,̊‹«[]Ý'è,ªfŒfW fXfgfŠ,É[]',«[]ž,Ü,ê,Ü,·[]B[]mFALSE[]n,Å,Í[]AADMIN.CFGftf@fCf‹,̊‹«[]Ý'è,ªfŒfWfXfgfŠ,É'¶[]Ý,μ,È,¢[]ê[]‡,¾, Ū',«□ž,Ü,ê,Ü,·□B

#### VERSIONfpf‰f[][[f^

,éADMIN.ČFĞfo□[fWf‡f"'I,æ,è'å,«,¢□ê□‡□AADMIN.CFGftf@fCf‹,̊‹«□Ý'è,ªfŒfWfXfgfŠ,É□',«□ž,Ü,ê□A,± ,Ì□"′I,ª□V,μ,¢fo□[fWf‡f""Ô□†,Æ,μ,ĕۑ¶,³,ê,Ü,·□BADMIN.CFGfo□[fWf‡f"'I^ȉº,Ì□ê□‡□A,± ,Ì'l,ĺ[Ľ, «[ĽŽ,Ü,Ê, [AfŒfWfXfgfŠ,Ì]ĽÝ'è,ĺ•Ï[]X,³,ê,Ü,¹,ñ[BClient 32,ð] , ß,ÄfCf"fXfg[[f<,·,é[]e[]‡[]Afo[[fWf‡f""Ô[]†, ĺf@fWfXfgfŠ,É[]Ý'è,³,ê,Ä,¢,Ü,¹,ñ[]B,± ,Ì□ê□‡□Afo□[fWf‡f""Ô□†,ðŠÜ,ÞAdmin,ÌffftfHf<fg,ªfŒfWfXfgfŠ,É□',«□ž,Ü,ê,Ü,·□B

### Admin,ÌffftfHf<fg—á

Admin Defaults

Overwrite = false

Version = 0

### f⊡f,

■ ADMIN.CFGftf@fCf<,ĺ□AClient 32,ðfCf"fXfg□[f<,·,é,Ì,ÉŽg— p,·,éSETUP.EXEftf@fCf<,Æ"<sup>-</sup>,¶ftfHf<f\_,É,È,<sup>-</sup>,ê,Î,È,è,Ü,<sup>1</sup>,ñ□B

ADMIN.CFGftf@fCf<,ÅŽw'è,Å,«,éŠÂ<«<</li>Ý'è,É,Â,¢,Ä,Í[]ANWCFG95.HLPftf@fCf<,ÌAdmin,ÌffftfHf<fafpf</li> <u>‰f□□[f^,ðŽQ</u>]Æ,μ,Ä,,¾,3,¢□B

<u></u>[Ú]×,Í[<u>¤•W</u>,ðŽQ[Æ,μ,Ä,,¾,³,¢[B

## ACU(Automatic Client Upgrade), Ì"à—e

### ACU(Automatic Client Upgrade),ÌŠT—v

 $\underline{ACU, |\breve{ST}-v} \\ \underline{ft}[fU, \acute{E} \cdot |\breve{Z}|, ^3, \acute{e}, \acute{ef}_fCfAf] fOf { fbfNfX }$ 

### ACU,Ì<@"\

 $\label{eq:linear} \begin{array}{l} \underline{ACUfCf''fXfg[lf_{ff}f_{f_{-}}]_{D}} \\ \underline{f_{D}fOfCf''fXfNfSfvfg_{-}]_{D}} \\ \underline{f_{D}fOfCf''fXfNfSfvfg_{-}]_{D}} \\ \underline{MS_iNetWareflfbfgf_{D}[fNfNf_{f}f_{f}f_{f}]_{Z}} \\ \underline{sfAfbfvfOfCE_{D}[fh]} \end{array}$ 

\*fmfxf<,Ì□¤•W□@\*\*fT□[fhfp□[fefB,Ì□¤•W □Ú□×,Í<u>□¤•W</u>,ðŽQ□Æ,μ,Ä,,¾,³,¢□B

### ACU(Automatic Client Upgrade),ÌŠT-v

,Í,¶,ß,É

\*fmfxf<,Ì□¤•W□@\*\*fT□[fhfp□[fefB,Ì□¤•W □Ú□×,í<u>□¤•W</u>,ðŽQ□Æ,μ,Ä,,¾,³,¢□B

# fP□[fufŠf"fO,ÉŠÖ,∙,éf⊡f,

fP□[fufŠf"fO—vœ□,É,Â,¢,Ä,ĺ□Aflfbfgf□□[fNf{□[fhf□□[f]□[,Ìf}fjf...fAf<,ðŽQ□Æ,μ,Ä,,¾,³,¢□B</p>

 $fg[[fNf"fŠf"fOflfbfgf]][[fNf{[[fh,Å,I]AfNf%fCfAf"fgf\ftfgfEfFfA,ðŽÀ]s,\cdot,é'O,ÉMAU,ÉfP][fuf<,ð]Ú' \pm ,\mu,È,^,,ê,Î,È,è,Ü,^1,ñ]B]U' \pm ,\mu,È,¢,Æ]Afg[[fNf"fŠf"fOLANfhf%fCfo,If]][fh,³,ê,Ü,¹,ñ]B$ 

## READMEftf@fCf<,ª•\ަ,³,ê,È,¢]ê]‡

\_\_\_\_\_, \_\_\_, \_\_\_, \_\_\_, \_\_\_, \_\_\_\_, \_\_\_\_, \_\_\_\_ []mREADME,Ì•\ަ[]n,ðʻl'ð,·,é,Æ[]AWindows\*\*,ÍC:\NOVELL\CLIENT32\README.TXTftf@fCf<,ðŠJ,±,¤ ,Æ,μ,Ü,·[]BClient 32\*,ÌREADME.TXTftf@fCf<,ª,±,ÌfpfX,É,È,¢[]ê[]‡[]AREADME.TXTftf@fCf<,ðŒŸ[]õ,μ,Ä,-,¾,³,¢[]B

## fCf"fXfg[[f<flfvfVf‡f",Ì•Ï]X

- 1.  $[mfCf"fXfg[[f flfvfVftf"]n,\delta'l'\delta,\mu,\ddot{A},,\overset{3}{}_{4},\overset{3}{}_{4}, \Box B]$
- 2. •K—v,ÈfCf"fXfg[[f<flfvfVf‡f",ð]Ý'è, $\mu$ ,Ä,, $\frac{3}{4}$ , $\frac{3}{4}$ ,  $\frac{3}{4}$ ,  $\frac{3}{4}$
- 3. []mOK[]n,ð'l'ð,μ,Ä,,¾,,3,¢[]B

f⊡f,

• ,±,±,Å'½,,ÌflfvfVf‡f",ð□Ý'è,µ,Ä,¨,,Æ□AfT□[fo,©,çWindows\*\* 95\*\*,ÆClient 32\*,ðfCf"fXfg□[f<,·,é,Æ,«,É□Ý'è,ð□È—ª,Å,«,Ü,·□B

\*fmfxf<,Ì□¤•W□@\*\*fT□[fhfp□[fefB,Ì□¤•W □Ú□×,í<u>□¤•W</u>,ðŽQ□Ӕ,µ,Ä,,¾,³,¢□В

### MSBATCH.INF,Ìf`fFfbfN

```
\begin{split} \ddot{Z}\ddot{Y}, \dot{I}MSBATCH. INFftf@fCf<, \dot{I}fL[[,\delta]AINFfCf"fXfg][If<fvf]fOf‰f€,a]¶[]¬,·,éfL[[,Æ"äŠr,µ,Ä,-,¾,a,c]B'I'ð,a,ê,½]s, \dot{A}(J,c),ê,@,a^U,È,é]@f]+[]Afwf<fvftf@fCf<, i'I'ð,a,ê,½]s, dfNfŠfbfN,µ[]AŽw'è, l^Ó-i,ð]a-3/4,µ,Ä,¢,éf][f,,ð"Ç,Y]A•K—v,ɉž,¶,ÄMSBATCH. INFftf@fCf<, ð•Ï[]X,µ,Ä,,¾,a,c]B \\ f]f, \\ & MSBATCH. INFfpf‰f][][f^,É,Â,¢,Ä,Ì]Ú[]×, l[]A[]wMicrosoft** Windows** 95**fŠf] \\ [IfXfLfbfg]]x, dŽQ[]Æ,µ,Ä,,¾,a,c]B \\ & fCf"fXfg][[f<Žž,ÉClient 32, lfvf]]fpfefB, l'I, dŽ©"@"I,É]Ý'è,·,é,É, l[]A<u>ADMIN.CFGftf@fCf<,</u> dŽg—p,µ,Ü,·]B 
-á \\ [Setup] \\ & Express=1 \\ & EBD=0 \\ & DevicePath=0 \end{split}
```

[Network]

ComputerName=Sample Workgroup="Sample Group" Description="Computer" Protocols=NWLINK, NOVELLIPX32 Clients=NOVELL32 IgnoreDetectedNetCards=1 NetCards=\*PNP8300

#### [MSTCP]

\*fmfxf<,Ì□¤•W□@\*\*fT□[fhfp□[fefB,Ì□¤•W □Ú□×,í<u>□¤•W</u>,ðŽQ□Æ,μ,Ä,,¾,³,¢□B NetWare Client 32 for Windows 95,Ìfwf<fv

$$\begin{split} \tilde{S}T &= v \\ \underline{\bullet}\ddot{I} \square X'' \_, \underline{A}\Xi' C \& \tilde{A}'' \_ \\ \hline Client 32*, \hat{I}fCf''fXfg \square [f < \\ \underline{README} \\ \underline{fCf''fXfg \square [f < ]} \\ \hline Client 32, \hat{I}SA << \square Y' è \\ \underline{S}A << \square Y' è \\ \hline Client 32, \hat{I}Zg - p \\ \underline{fgf} & fuf < fVf ... \square [fefBf''fO \\ \underline{faf''fg} \\ \underline{flfbfgf \square [fN, \hat{I}Zg - p ] \\ \underline{fwf < fv, \hat{I} \land 6 \square \ddot{u} } \\ \hline \square Z \\ \underline{I} \\ \underline{D} \\ \underline{F} \\ \underline{V} \\ \underline{D} \\ \underline{D} \\ \end{split}$$

\*fmfxf<,Ì□¤•W□@\*\*fT□[fhfp□[fefB,Ì□¤•W □Ú□×,Í<u>□¤•W</u>,ðŽQ□Ӕ,µ,Ä,,¾,³,¢□В

## Clients=NOVELL32

#### ComputerName=Sample

 $\label{eq:windows**} 95^{**}, \hat{A}, [i,\pm,i'], \stackrel{a}{=} K - v, \hat{A}, \cdot, \stackrel{a}{=} AClient \ 32^{*}, \hat{A}, [\check{Z}g - p, \mu, Ü, \stackrel{1}{,} \tilde{n} \square B , \frac{1}{2}, \frac{3}{2}, \frac{3}{2$ 

### Client 32,̊‹«∏Ý'è

- 1.  $\[\] i \[\] e \[\] t, \acute{E}, a, \acute{A}, \ddot{A} \check{Z} \dot{A} \] s \] j f Rf" f g f \[\] [f < f p f | f < , \dot{I} \] m f | f b f g f \] [f N \] n, \] \bullet \] \check{Z}_{1,3}^{\bullet}, \dot{e}, \dot{E}, \dot{e} \] e \[\] t \] A \] \delta f N f \check{S} f b f N, \mu, \ddot{A} \bullet \]$ ަ,µ,Ä,,¾,3,¢[]B
- □mNovell NetWare Client 32□n,ð'l'ð,µ,Ä,,¾,3,¢□B 2.
- 3.
- []mfvf[]fpfefB[]n,ðʻl'ð,μ,Ä,,¾,³,¢[]B ŽŸ,Ìfvf[]fpfefB,ª[]³,μ,[]Ý'è,³,ê,Ä,¢,é,©,Ç,¤,©Šm"F,μ,Ä,,¾,³,¢[]B 4.
- –D⊓æfT⊓[fo flfbfgf[][[fN,ÉfofCf"f\_fŠ[Ú'±,·,é[ê]‡]A]Å]‰,É[]Ú'±,·,éNetWare\*fT[[fo,ðŽw'è,µ,Ü,·]B
- —D[]æfcfŠ[][ flfbfgf $\Box$ [fN,ÉNDS\* $\Box$ Ú'±,,,é $\Box$ ê $\Box$ ‡ $\Box$ A $\Box$ Ú'± $\Box$ æ,ÌfffBfŒfNfgfŠfcfŠ $\Box$ [,ðŽw'è,µ,Ü, $\Box$ B
- fl□[f€fRf"fefLfXfg flfbfgf\_\_[fN,ÉNDS\*]Ú'± , , é⊡é̈́□̄‡⊡ĂfffBfŒfN͡fgfŠfcfŠ□["à,Ìf†□[fUfIfufWfFfNfg,Ì^Ê'u,Ü,½,ÍfRf"fefLfXfg,ðŽw'è,μ,Ü,⊡B,½,Æ,¦,Î□ AMARKETING'g□D,ÌMNGT•"-å,Éfl□[f€fRf"fefLfXfg,ð□Ý'è, ,é,É,Í□AŽŸ,ĺ,æ,¤,É"ü—ĺ,μ,Ü, ⊡B OU=MNGT.O=MARKETING
- 5. ∏mOK∏n,ð'l'ð,μ,Äfvf∏fpfefB,Ì•Ï∏XŒ<‰Ê,ð•Û'¶,μ,Ä,,¾,³,¢∏B
- f⊡f,
- Client 32, $\dot{S}A \ll \dot{Y}\dot{e}, \dot{E}, \dot{A}, \dot{c}, \ddot{A}, \dot{l} \square \dot{U} \square \times, \dot{I} \square A \underline{S} A \ll \square \dot{Y}\dot{e}, \dot{I} \underline{S} T \_ v, \delta Z \square \mathcal{F}, \mu, \ddot{A}, \mathcal{A}^3, \dot{c} \square B$

\*fmfxf<,Ì[]¤•W[]@\*\*fT[][fhfp[][fefB,Ì[]¤•W <u>□</u>Ú<u>□</u>×,Í<u>□</u><u>¤•W</u>,ðŽQ<u>□</u>Æ,μ,Ä,,¾,3,¢<u>□</u>B

## TCP/IPfTf|[[[fg,̊‹«[]Ý'è

- $1. \ \underline{\mathbb{S}}, \\ \delta f N f \\ \check{S} f b f \\ N, \\ \mu, \\ \ddot{A} \square A f \\ R f \\ ``fgf \square [f < fpf | f < , \\ \dot{I} \square m f | f \\ b f \\ g f \square [f \\ N \square n, \\ \eth \bullet \\ \check{Z} \\ \downarrow, \\ \mu, \\ \ddot{A}, \\ , \\ \overset{3}{4}, \\ \overset{3}{4}, \\ \overset$
- 2.
- [mTCP/IP]n,δ'l'δ,μ,Ä,,¾,³,¢[B [mfVf[fpfefB]n,δ'l'δ,μ,Ä,,¾,³,¢[B •K—v,ɉž,¶,Ä•ï[]X,μ,Ä,,¾,³,¢[B [mOK[]n,δ'l'δ,μ,Ä,,¾,³,¢[B 3.
- 4.
- 5.
- []mOK[]n,ð'l'ð,μ,Ä,,¾,³,¢[]B 6.

### f⊡f,

\_ flfbfgf□□[fN,É□‡,í,¹,ÄTCP/IPfvf□fgfRf<,ðŠÂ<«□Ý'è,μ,Ü,・□BNetWare\*/IP\*,Å,Í□AŽè□ì<Æ,Å,Ü,½,ÍDHCP,ðŽg— p,μ,ÄDNS,ðŠÂ<«□Ý'è,μ,È,⁻,ê,Î,È,è,Ü,¹,ñ□B

\*fmfxf<,Ì□¤•W□@\*\*fT□[fhfp□[fefB,Ì□¤•W □Ú□×,Í<u>□¤•W</u>,ðŽQ□Æ,μ,Ä,,³4,³,¢□B

### fŠfAf<f,[[fh[]i16frfbfg[]jNDISfhf‰fCfo,ðŽg—p,•,é,½,ß,̊‹«[]Ý'è

- 1. **Δ**,ðfNfŠfbfN,μ,Ä□AAUTOEXEC.BATftf@fCf<,ð•Ï□X,μ,Ä,,¾,³,¢□B
- AUTOEXEC.BATftf@fCf<,ÅNET STARTfRf}f"fh,ðŽÅ□s,·,é,æ,¤,É,µ,Ä,,¾,³,¢□B</li>
   Client 32\*,ªfnf"fOfAfbfv,µ,½□ê□‡□A<u>Close Behind Ticks</u>fpf‰f□□[f^,Ì'l,ð□m0□n,É□Ý'è,µ,Ä,,¾,³,¢□B
   **f□f,:**□@Close Behind Ticksfpf‰f□□[f^,Ì'l,ð□m0□n,É□Ý'è,·,é,ÆfpftfH□[f}f"fX,ª'á
   ‰°,µ,Ü,·□B16frfbfgNDISfhf‰fCfo,ðŽg—p,·,é□ê□‡,ÆClient
   32,ªfnf"fOfAfbfv,·,é□ê□‡,¾,¯□m0□n,É□Ý'è,µ,Ä,,¾,³,¢□B

 $\label{eq:started_started_s$ 

## Žg—p—á

$$\begin{split} \check{Z}\dot{e}[]{2,}\&[]un,\mu,\frac{1}{2}ftfHf < f_,^aC:\C32TEMP,&fT[[fo,]fCf"fXfg[[f < fpfX,^aF:\WIN95,]]e[]{A}\check{Z}\check{Y},]fRf}f''fh,\delta\check{Z}gp,\mu,\&INFftf@fCf <,\deltafRfs[[,\mu,U,.]B \end{split}$$

 COPY
 C:\C32TEMP\\*.INF
 F:\WIN95

 COPY
 C:\C32TEMP\\*.INF
 F:\WIN95\INF

 COPY
 C:\C32TEMP\\*.INF
 F:\WIN95\SUWIN

### NETDEF.INF, IfRfs

### Žg—p—á

ŴĬŊ9Ś,ĺ,Æ,«[]AŽŸ,ĺfŔf}f"fh,ðŽg—p,µ,ÄŊĔTĎĔF.IŊFftf@fĊf<,ðfŔfs[[,µ,Ü, []B

- D:
- CD \ADMIN\BATCH95\NLS\NIHONGO
- COPY NETDEF.INF F:\WIN95\NETDEF.INF
- ATTRIB -R F:\WIN95\INF\NETDEF.INF
- COPY NETDEF.INF F:\WIN95\INF\NETDEF.INF
- ATTRIB -R F:\WIN95\SUWIN\NETDEF.INF
- COPY NETDEF.INF F:\WIN95\SUWIN\NETDEF.INF

fhf‰fCfuA:,ðŽg—p,μ,Äftf∏fbfs∏[fffBfXfN,©,cfCf"fXfg∏[f<,·,é∏ê∏‡,É∏AMSBATCH SetupfCf"fXfg[[f<ftfHf<f\_,<sup>2</sup>F:\WIN95,Ì,Æ,«[Afhf‰fCfuA: ,ÉADMIŃŹſſſĔſXſŇ,δ'`,ŤŰ,μ,Ä,©,ς∏AŽŸ,ÌſŔſŢ}ſ"ſħ,ðŽġ\_p,μ,ÄNETDEF.INFſtſ@ſCſ<,ðſRſs∏[,μ,Ü,·∏B

- A:
- CD \BATCH95\NLS\NIHONGO
- COPY NETDEF.INF F:\WIN95\NETDEF.INF
- ATTRIB -R F:\WIN95\INF\NETDEF.INF
- COPY NETDEF.INF F:\WIN95\INF\NETDEF.INF
- ATTRIB -R F:\WIN95\SUWIN\NETDEF.INF
- COPY NETDEF.INF F:\WIN95\SUWIN\NETDEF.INF

### f⊡f,

- ŽŸ,É□AClient 32\*—p,ÉNETDEF.INFftf@fCf<,É□s,Á,½,¨,à,È•Ï□X‰Ó□Š,ðަ,μ,Ü,·□B
- []mNETWARE[]nfZfNfVf‡f"
  - •Ï⊓X'O
    - [NETWARE] 00000000=NETWARE3
    - 00032600=NETWARE3
    - 00040000=NETWARE4

### •Ï⊓XŒã

- [NETWARE]
- 00000000=NOVELL32
- 00032600=NOVELL32
- 00040000=NOVELL32
- []mTYPICAL[]n[]A[]mCOMPACT[]n[]A[]mPORTABLE[]n,ÌŠefZfNfVf‡f"[]i•Ï[]X,μ,½[]s,¾, ¯Ž¦,μ,Ä, ,è,Ü,⁻[]j ∏X∏VŒã
  - - NetTrans=NWLINK.NOVELLIPX32
    - NetClient=NOVELL32
  - NetWare\*/IP\*,Ì[]ê[]‡[]ANetTrans—p,ÉNWIP,àŽw'è,·,é•K—v,ª, ,è,Ü,·[]B NetTrans=NWLINK.NOVELLIPX32.NWIP

\*fmfxf<,Ì\|\\mu\veetue\V\|@\*\*fT\\[fhfp\\[fefB,Ì\|\\mu\veetue\V ΠÚΠ×, Í<u>Π</u>¤•W,ðŽQΠÆ,μ,Ä,,¾,3,¢ΠB

### INFftf@fCf<,ÌfRfs[[

f⊡f,

- ŽŸ,Ìftf@fCf<,Í•K, ,fRfs□[,µ,Ä,,¾,3,¢□B NWCLIENT.INF NWTRANS.INF NWLAYOUT.INF
- NetWare/IP\*,ðfTf|[[fg,·,é[]ê[]‡[]AŽŸ,Ìftf@fCf<,ðfRfs[][,μ,Ä,,¾,³,¢[]B</li>
   NWIP.INF
- SNMP,ðfTf|□[fg,·,é□ê□‡□AŽŸ,Ìftf@fCf<,ðfRfs□[,μ,Ä,,¾,³,¢□B</li>
   NWSERV.INF

Client 32fwf<fv,ðWindows\*\*</p>

95\*\*fVfXfef€fwf‹fv,Ǽ"□́□‡,·,é□ê□‡□ANWCLIENT.INFftf@fCf‹,ð•Ò□W,μ□AOEM.CNT□s,Ì□æ"ª,É, ,éfZf~fRf□f" □i;□j,ð□í□œ,μ,Ü,·□Bfwf‹fv,Ì"□□‡,É,Â,¢,Ä,Í□A<u>Client 32fwf‹fv,Ì"□□‡: ŠT—v</u>,ðŽQ□Æ,µ,Ä,,¾,³,¢□B

\*fmfxf<,Ì□¤•W□@\*\*fT□[fhfp□[fefB,Ì□¤•W □Ú□×,Í<u>□¤•W</u>,ðŽQ□Æ,μ,Ä,,³4,³,¢□B

### ACUfCf"fXfg[[f<ftfHf<f\_,Ì]]]¬

$$\begin{split} & \mathsf{ACU}, \check{\mathfrak{d}} - \mathsf{L} \times \check{\mathfrak{G}}, \check{\mathfrak{G}}, \check{\mathfrak}, \check{\mathfrak}, \check{\mathfrak}, \check{\mathfrak}, \check{\mathfrak}, \check{\mathfrak},$$

- 1. ACU—p,ÌftfHf<f\_,ð[]ì[]¬, $\mu$ ,Ä,, $\frac{3}{4}$ , $\frac{3}{4}$ , $\frac{3}{4}$ ,  $\frac{3}{4}$
- , ·, ×, Ä, NetWare\* Client\* 32\* for Windows\*\*
   95\*\*fCf"fXfg[[f‹ftf@fCf‹,δACUfCf"fXfg[[f‹ftfHf‹f\_,ÉfRfs[[,μ,Ä,,¾,³,¢]B
- 3. Šg'£Žq,ª.CAB,Ì,·,×,Ä,ÌWindows 95fCf"fXfg□[f<ftf@fCf<,ðACUfCf"fXfg□[f<ftfHf<f\_,ÉfRfs□[,μ,Ä,,¾,³,¢□B
- Ž© "®fAfbfvfOfŒ□[fh—p,ÉfXfPfWf...□[f<,³,ê,½,·,×,Ä,ÌfNf ‰fCfAf"fg,ª□AACUfCf"fXfg□[f<ftfHf<f\_,É"Ç,Ý□ž,ÝŒ,Æftf@fCf<fXfLfff"Œ,ðŽ□,Á,Ä,¢,é,©Šm"F,µ,Ä,-,¾,³,¢□B

 $fmfxf<,i\Box = 0$ 

### MSBATCH.INFftf@fCf<,Ì[]ì[]¬

- 1. BATCH.EXE, $\delta ZA = s, \mu, A, \frac{3}{4}, \frac{3}{4}, C = B$
- 2.  $[iflfvfVf\ddaggerf"[j]]\dot{Y}\dot{e}]\hat{i}\cdot\tilde{n},\delta"\ddot{u}-\dot{l},\mu,\ddot{A},,\overset{3}{,}4,\overset{3}{,}\xi]B$
- <u>flfbfgf□□[fNflfvfVf‡f",ð□í□œ,µ,Ä,,¾,³,¢□B</u>
- 4. <u>fCf"fXfg□[f<flfvfVf‡f",ð•ï□X,μ,Ä,,¾,,\*,</u>B
- 5.  $\Box$ iflfvfVf‡f" $\Box$ jflfvfVf‡f")ÌfRf"f $\vert \Box$ [flf"fg,ð'l'ð,µ,Ä,,¾,3,¢ $\Box$ B
- 6. []mDone[]n,ð'l'ð,μ,Ä,,¾,,,¢[]B
- []d•i,µ,È,¢ftf@fCf<-¼[]iC32BATCH.INF,È,Ç[]j,ðŽw'è,µ,Ä[]A<u>MSBATCH SetupfCf"fXfg[[f<ftfHf<f</u>]iF:\WIN95,È,Ç[]j,É•Û'¶,µ,Ä,,¾,³,¢[]B
- 8.  $[]i[]\neg,\mu,\frac{1}{2}ftf@fCf\langle,ÅŠu``¶,ÌMSBATCH.INFftf@fCf\langle,ð'uŠ\cdot,\mu,Ä,,\frac{3}{4},^{3},¢[]B$ 
  - a. Šù'¶,ÌMSBATCH.INFftf@fCf<, ©, ç"Ç,Ý□ž,Ý□ê—p'®□«,ð□í□œ,  $\mu$ ,Ä,,¾,3,¢□B
  - b. Šù'¶,ÌMSBATCH.INFftf@fCf<,ðfŠfl□[f€,μ,Ä,,¾,3,¢□B
  - c. []ì[]¬,μ,½ftf@fCf<,Ì-¼'O,ðMSBATCH.INF,É•Ï[]X,μ,Ä,,¾,³,¢[]B —á

ATTRIB -R MSBATCH.INF RENAME MSBATCH.INF MSBATOLD.INF RENAME C32BATCH.INF MSBATCH.INF

f⊡f,

- BATCH.EXE,ÍWindows\*\* 95\*\* CD-ROM,ÌADMIN\NETTOOLS\NETSETUPftfHf‹f\_,É, ,è,Ü,·□B
- BATCH.EXE,ÍWindows 3.x,Ü,½,ÍWindows 95,ÅŽÀ□s,Å,«,Ü,·□B
- BATCH\_Setup[]iBATCH.EXE[]j,É,Â,¢,Ä,Ì[Ú]×,Í[A]wMicrosoft Windows 95fŠf
- <u>□[fXfLfbfg□x</u>,ðŽQ□Æ,µ,Ä,,¾,,,¢□B
- MSBATCH.INFftf@fCf<,Í□AŽè"®,Å,à□ì□¬□A•Ï□X,Å,«,Ü,·□BŽè"®,Å□s,¤•û-@,É,Â,¢ ,Ä,Í□A□wMicrosoft\*\* Windows 95fŠf\□[fXfLfbfg□x,ðŽQ□Æ,µ,Ä,,³4,³,¢□B

\*fmfxf<,Ì□¤•W□@\*\*fT□[fhfp□[fefB,Ì□¤•W □Ú□×,Í<u>□¤•W</u>,ðŽQ□Æ,μ,Ä,,¾,3,¢□B

## fJfXf^f}fCfY,ÉŠÖ,∙,éf⊡f,

- <u>Client 32\*,ÌŠÂ<«□Ý'è</u>
- <u>flfvfVf‡f"<@"\,Ì□Ý'è</u>
- <u>ft□[fU,Ìflfbfgf□□[fNfAf\_fvf^,É□‡,í,¹,½LANfhf‰fCfo,Ì•ï□X</u>
- <u>fŠfAf<f,[[fh]i16frfbfg]jNDIS\*\*fhf‰fCfo,ðŽg—p,·,é,½,ß,ÌŠÂ<«]Ý'è</u>

ŽŸ,Ì,±,Æ,É′□^Ó,μ,Ä,,¾,³,¢□B

■ <u>[mNovell ODINSUP]n,ð]í[œ,μ,È,¢,Å,,¾,³,¢]B</u>

ImiPX/SPX ŒÝŠ·fvf□fgfRf<□n,ð□í□œ,μ,È,¢,Å,,¾,³,¢□B</p>

'€□ì,ª□l,í,Á,½,ç□AfRf"fgf□□[f<fpflf<,Ì□mflfbfgf□□[fN□n,Å□mOK□n,ð'l'ð,µ,Ä,©,ç□A<u>fRf"fsf...</u> □[f^,ð□Ä<N"®,µ,Ä,,¾,³,¢□B

\*fmfxf<,Ì□¤•W□@\*\*fT□[fhfp□[fefB,Ì□¤•W □Ú□×,Í<u>□¤•W</u>,ðŽQ□Æ,μ,Ä,,¾,3,¢□B

## Description="Computer"

 $,\pm,\hat{e},\hat{I}_{A}_{A}_{A}_{A},\hat{e},\hat{A},\hat{e},\hat{A},\hat{e},$ 

#### DevicePath=0

 $.INFftf@fCf \leftarrow p, lf \[fXfffBf CfNfgf Sfpf X, \delta' C & A, \mu, U, ^1, \tilde{n} B.INFftf@fCf <, \delta' T, \cdot, \frac{1}{2}, B, Éfpf X, ÉfCf "fXfg [[f < f ( [fXfffBf CfNfgf S, \delta' C & A, \cdot, é ] ê ] ‡, l ] A ] uDevicePath = 1 ] v, Æ Žw'è, \mu, Ä, , <sup>3</sup>/<sub>4</sub>, <sup>3</sup>, ¢ ] B ]$ **[, , ] St** $] @ • ; ] ", l ] f [[f^fx ] [fX ] Ä ] (z, \delta'' \delta, ^, é, \frac{1}{2}, B ] uDevicePath = 0 ] v, Æ Žw'è, \mu, Ü, · ] B ] uBuilding driver information database ] v, Æ, ¢, ¤f ] fbf Z ] [fW, É, æ, Á, Ä Ž ], <sup>3</sup>, ê, Ü, · ] B$ 

### •Û∏Ø

•¾ŽÐ,Å,Í□A'¹Ž,□Af\ftfgfEfFfA,ÌŽg—p•s"\□Aff□[f^,Ì•´Ž,□A• ´Ž,ff□[f^,Ì□Ä□\'zfRfXfg□A'ã'Ö<@Ší,Ü,½,Ífvf□fOf‰f€,ÌfRfXfg□A'æŽOŽÒ,É,æ,éfNfŒ□[f€,É'Î,μ,Ä□Ó"C,ð•‰ ,¢,Ü,¹,ñ□B

 $f\ff f f f f f f A, \delta f C f "f X f g [[f <, \cdot, é 'O, É \bullet K, _f of b f N f A f b f v, \delta - p^O, \mu, \ddot{A}, , \frac{3}{4}, \frac{3}{4}, \frac{3}$ 

\*fmfxf<,Ì□¤•W□@\*\*fT□[fhfp□[fefB,Ì□¤•W □Ú□×,Í<u>□¤•W</u>,ðŽQ□Æ,μ,Ä,,³4,³,¢□B

### EBD=0

<Ù<}—p<N"®fffBfXfN,ð[]ì[]¬,µ,Ü,¹,ñ[]B<Ù<} p<N"®fffBfXfN,ð[]ì[]¬,・,é,É,Í[]Af†[[[fU,ª[]uEBD=1[]v,ÆŽw'è,・,é•K—v,ª, ,è,Ü,·[]B

## Šù'¶,ÌODIfhf‰fCfo

Client 32\*,Å,ĺ[Aflfbfgf][][fNfAf\_fvf^,Æ,μ,ÄŠù'¶,ÌODlfhf‰fCfo,ð'l'ð,Å,«,Ü,¹,ñ[B Šù'¶,ÌODlfhf‰fCfo,ªfCf"fXfg[[f<,³,ê,Ä,¢,é[ê[‡]AClient 32fCf"fXfg[[f<fvf[]fOf ‰f€[]iSETUP.EXE[],ðŽÀ[]s,∙,é,Æ[]AŠù'¶,ÌODlfhf‰fCfo,ĺ[í[]œ,³,ê,Ü,·[]B

\*fmfxf<,Ì[]¤•W[]@\*\*fT[][fhfp[][fefB,Ì[]¤•W []Ú[]×,Í[<u>]¤•W</u>,ðŽQ[]Æ,μ,Ä,,¾,³,¢[]B

### Express=1

Windows\*\* 95\*\*,ÌfZfbfgfAfbfvŽž,Éft□[fU,ª"ü—ĺ,·,é•K—v,ĺ, ,è,Ü,¹,ñ□B,Ü,½"ü—ĺ,·,é,± ,Æ,à,Å,«,Ü,¹,ñ□Bft□[fU,ª"ü—ĺ,Å,«,é,æ,¤,É,·,é,É,Í□A□uExpress=0□v,ÆŽw'è,µ,Ä,,¾,³,¢□B

### fAf<ftf@fxfbfg[]‡,Ìftf@fCf<fŠfXfg

1250 UNI.001...1256 UNI.001 1252\_UNI.081 932\_UNI.081 ADMIN.CFG APPSNAP.DLL APPSNAP.HLP CAB4680.LAN CALWIN16.DLL CALWIN32.DLL CB4680.LAN CLIENT32.NLM CLNWIN16.DLL CLNWIN32.DLL CLNWINTH.DLL CLXWIN16.DLL CLXWIN32.DLL CMSM.MSG CMSM.NLM CNE1500T.LAN CNE1500T.MSG CNE2.LAN CNE2.MSG CNE2000.LAN CNE2000.MSG CNE2100.LAN CNE2100.MSG CNE2 32.LAN CNE2\_32.MSG CNE3200.LAN CNE3200.MSG CNTR2000.LAN CNTR2000.MSG ETHERTSM.MSG ETHERTSM.NLM FDDITSM.MSG FDDITSM.NLM FJN00I.LAN HOSTMIB.MSG HOSTMIB.NLM IPX.NLM LOCWIN16.DLL LOCWIN32.DLL LOGIN.DAT LOGIN.MSG LOGINW95.EXE LOGINW95.HLP LSL.COM LSLC32.MSG LSLC32.NLM MADGEODI.COM MSBATCH.INF N16ODI.COM

NAL.EXE NAL.HLP NALRES32.DLL NALW95.EXE NCPWIN16.DLL NCPWIN32.DLL NE1000.COM NE1000.INF NE1000.LAN NE1500T.COM NE15\_21.INF NE2.COM NE2.INF NE2000.COM NE2000.INF NE2100.COM NE2\_32.COM NE2\_32.INF NE3200.COM NE3200.INF NESL.COM NESL.MSG NETDEF.INF NETWARE.DRV NETWIN16.DLL NETWIN32.DLL NIOS.VXD NIOSLIB.DLL NMR.NLM NOVELLNP.DLL NOVELNPR.DLL NOVPP32.DLL NTR2000.COM NTR2000.INF NWCALLS.DLL NWCFG95.CNT NWCFG95.HLP NWCLIENT.INF NWGDI.DLL NWHOSTX.MIB NWICFG.NLM NWIP.INF NWIP95.NLM NWIPXSPX.DLL NWLAYOUT.INF NWLINK2.VXD NWLOCALE.DLL NWMSG95.CNT NWMSG95.HLP NWNET.DLL NWOVER95.CNT NWOVER95.HLP NWPASSWD.DLL NWPOPUP.EXE

NWPSRV.DLL NWSERV.INF⊓i98"Å,ð⊓œ,⊓j NWSETUP.DLL NWSETUP.INI NWSHELLX.DLL NWSIPX32.DLL NWSIPX32.NLM NWTIPS95.CNT NWTIPS95.HLP NWTRANS.INF NWTSG95.CNT NWTSG95.HLP NWUSE95.CNT NWUSE95.HLP ODI3COM.INF ODIDEC.INF ODIFUJ.INF ODIHP.INF ODILOAD.VXD ODIMADGE.INF ODINEC.INF ODINSUP.INF ODINSUP.SYS ODIPAGE.DLL PB4680.LAN PC32MLID.LAN PC32MLID.MSG PHASERS.WAV PRTWIN16.DLL PRTWIN95.DLL README.NAL README.TXT ROUTE.COM RFC1514.MIB SETUP.EXE SETUPNW.CNT SETUPNW.HLP SNMP.MSG SNMP.NLM SNMPDLL.DLL SNMPIPX.EXE SNMPUDP.EXE SPX SKTS.NLM SROUTE.MSG SROUTE.NLM SUPWIN16.DLL TLI\_SPX.DLL TLI WIN.DLL TOKENTSM.MSG TOKENTSM.NLM TRXNET.COM UNI 1250.001...UNI MON.001 UNI\_1252.081 UNI\_932.081

UNI\_MON.081 VMLID.NLM

# ftfHf<f\_•Ê,Ìftf@fCf<fŠfXfg

<u>\Novell\Client32</u> <u>\Novell\Client32\Install</u> <u>\Novell\Client32\Ns\language</u> <u>\Novell\Nwclient</u> <u>\Windows\Help</u> <u>\Windows\Nls\language</u> <u>\Windows\Nls\language</u> <u>\Windows\System</u> <u>Other</u>

## Client 32ftf@fCf<

fAf<ftf@fxfbfg[]‡.iftf@fCf<fŠfXfg ftfHf<f\_•Ê.iftf@fCf<fŠfXfg fT]][fhfp]][fefB.i]LANfhf‰fCfofŠfXfg LANfhf‰fCfoftf@fCf<
#### LANfhf‰fCfoftf@fCf<

## 32frfbfgLANfhf‰fCfo

CNE1500T.LAN CNE2.LAN CNE2000.LAN CNE2100.LAN CNE2\_32.LAN CNE3200.LAN CNTR2000.LAN NE1000.LAN FJN001.LAN CAB4680.LAN PB4680.LAN

#### 16frfbfgLANfhf‰fCfo

MADGEODI.COM NE1000.COM NE1500T.COM NE2.COM NE2000.COM NE2100.COM NE2\_32.COM NE3200.COM NTR2000.COM TRXNET.COM

# <sup>1</sup><sup>1</sup>/<sub>4</sub>,ÌftfHf<f\_,Ìftf@fCf<fŠfXfg

SNMPŠÇ—[]fXfe[][fVf‡f"ftf@fCf< <u>RFC1514.MIB</u> <u>NWHOSTX.MIB</u>

# \Novell\Client32ftfHf<f\_,Ìftf@fCf<fŠfXfg

CLIENT32.NLM CMSM.NLM CNE2000.LAN CNE3200.LAN ETHERTSM.NLM FDDITSM.NLM IPX.NLM LGNW9532.DLL LOGINW95.EXE LSLC32.NLM NMR.NLM []iNMR,ðfCf"fXfg[[f<,µ,Ä,¢,é[ê[‡]j NWIP95.NLM [iNetWare/IP,ðfCf"fXfg[[f<,µ,Ä,¢,é[]ê[]‡[]j NWPOPUP.EXE NWSIPX32.NLM PC32MLID.LAN PHASERS.WAV README.TXT SETUPNW.CNT SETUPNW.HLP SPX\_SKTS.NLM SROUTE.NLM TOKENTSM.NLM VMLID.NLM

# \Novell\Client32\InstallftfHf<f\_,Ìftf@fCf<fŠfXfg

ADMIN.CFG

# \Novell\Client32\Nls\languageftfHf<f\_,Ìftf@fCf<fŠfXfg

LOGIN.DAT LOGIN.MSG **f**□**f**,

■ ,±,ÌftfHf‹f\_,Ì-¼'O,Í□AŽg—p,·,錾Œê,É,æ,è^Ù,È,è,Ü,·□B"ú-{Œê,Ì□ê□‡□A□u\Novell\Client32\NIs\ NIHONGO□v,Å,·□B

# \Novell\NwclientftfHf<f\_,Ìftf@fCf<fŠfXfg

,±,ÌftfHf‹f\_,Æ,»,Ì′t,Ìftf@fCf‹,Í16frfbfgODI\* LANfhf‰fCfo,ÌfTf|□[fg—p,Å,·□B16frfbfgODI LANfhf‰fCfo,ðŽg —p,μ,Ė,¢□ê□‡,Í•s—v,Å,·□B LSL.COM <u>N16ODI.COM</u> <u>NESL.COM</u> <u>NET.CFG</u> ,½,Æ,¦,ÎNE2000.COM,Í□A16frfbfgLANfhf‰fCfo—p,Ì.COMftf@fCf‹,Å,·□B16frfbfgODI LANfhf ‰fCfofŠfXfg,É,Â,¢,Ä,Í□A<u>LANfhf‰fCfoftf@fCf‹</u>,ðŽQ□Æ,μ,Ä,,¾,3,¢□B

\*fmfxf<,Ì[]¤•W[]@\*\*fT[][fhfp[][fefB,Ì[]¤•W []Ú[]×,Í<u>[]¤•W</u>,ðŽQ[]Ӕ,µ,Ä,,³4,³,¢[]B

# \WindowsftfHf<f\_,Ìftf@fCf<fŠfXfg

LSL.COM

# \Windows\HelpftfHf<f\_,Ìftf@fCf<fŠfXfg

LOGINW95.HLP NWCFG95.HLP NWMSG95.HLP NWOVER95.HLP NWTIPS95.HLP NWTSG95.HLP NWUSE95.HLP f[]f,:]@,±,ê,c,Ìfwf<fvftf@fCf<,É,Í[]AŽŸ,Ìftf@fCf<f^fCfv,ÌŠÖ~Aftf@fCf<,ª"ü,Á,Ä,¢,é,±,Æ,ª, ,è,Ü,·[]B

- CNT[]i"à—e[]j
- FTS[]i'S•¶ŒŸ[]õ[]j
- GID[]ifwf<fvftf@fCf<,ÌŠÂ<«[]Ý'è[]j</li>

# \Windows\InfftfHf<f\_,Ìftf@fCf<fŠfXfg

NE1000.INF NE15\_21.INF NE2.INF NE2000.INF NE2\_32.INF NE3200.INF NETDEF.INF NTR2000.INF NWCLIENT.INF NWLENT.INF NWLAYOUT.INF NWSERV.INF[]i98"Å,ð[]œ,[]j NWTRANS.INF ODINSUP.INF

# \Windows\Nls\languageftfHf<f\_,Ìftf@fCf<fŠfXfg

NOVELNPR.DLL

f⊡f,

■ ,±,ÌftfHf<f\_,Ì-¼'O,ÍŽg—p,μ,Ä,¢,錾Œê,É,æ,Á,Ä^Ù,È,è,Ü,·□B"ú-{Œê,Ì□ê□‡□A□u\Windows\NIs\ NIHONGO□v,É,È,è,Ü,·□B

#### \Windows\SystemftfHf<f\_,Ìftf@fCf<fŠfXfg

CALWIN16.DLL CALWIN32.DLL CLNWIN16.DLL CLNWIN32.DLL CLNWINTH.DLL CLXWIN16.DLL CLXWIN32.DLL LOCWIN16.DLL LOCWIN32.DLL NCPWIN16.DLL NCPWIN32.DLL NETWARE.DRV NETWIN16.DLL NETWIN32.DLL NIOS.VXD NIOSLIB.DLL NOVELLNP.DLL NOVPP32.DLL NWCALLS.DLL NWDRVLGO.BMP NWGDI.DLL NWIPXSPX.DLL NWLINK2.VXD NWLOCALE.DLL NWNET.DLL NWPASSWD.DLL NWPSRV.DLL NWSETUP.DLL NWSHELLX.DLL NWSIPX32.DLL ODILOAD.VXD ODINSUP.SYS ODIPAGE.DLL PRTWIN16.DLL PRTWIN95.DLL SUPWIN16.DLL TLI SPX.DLL TLI\_WIN.DLL

#### <<u></u>§fAfbfvfOfŒ[[fh

NWSETUP.INI,Í []ANetWare Client 32\* for Windows\*\* 95\*\*fCf"fXfg []f<ftf@fCf<, $^{a}$ •Û'¶,<sup>3</sup>,ê,Ä,¢ ,éftfHf<f\_"à,É, ,è,Ü,·]B,±,ÌNWSETUP.INI,Ì]kClient Version []fZfNfVf‡f",É,ÍfsfŠflfh,Å<æ []Ø,ç,ê,½4,Â,Ì"Ô]†,<sup>a</sup>, ,è,Ü,·]i0.0.3.0,È,Ç]j]B4"Ô-Ú,Ì]"''I,ÍfŒfxf<"Ô]†]AfNf‰fCfAf"fg,ÌfAfbfvfOfŒ []fh,ÉŽg—p,µ,Ü,·]BfdfbfvfOfŒ []fh,ð<-]§,·,é,É,Í]ANWSETUP.INI,ð]Å]‰,ÉŠJ,¢,½,Æ,«,æ,è,æ,è,à],,¢fŒfxf<"Ô]†,ÉŠÇ— []ŽÒ,<sup>a</sup>]Ý'è,µ,Ü,·]B,Â,Ü,è]A"Ô]†,<sup>a</sup>]m0]n,È,ç,Î]A[m1]n,É,µ,Ü,·]B,±,¤,·,é,Æ]AACU,ÍfNf ‰fCfAf"fg,Ìf]f0fCf"Žž,ÉfŒfxf<"Ô]†,ð"äŠr,µ]A^Ù,È,Á,Ä,¢,ê,ÎfVfXfef€,Ì]Å[Vftf@fCf<,É]‡,í,¹,ÄfNf ‰fCfAf"fg,ðfAfbfvf0fŒ][fh,µ,Ü,·]B

\*fmfxf<,Ì□¤•W□@\*\*fT□[fhfp□[fefB,Ì□¤•W □Ú□×,í<u>□¤•W</u>,ðŽQ□Æ,μ,Ä,,¾,³,¢□B

#### HOSTMIB.NLMftf@fCf<

,±,Ìftf@fCf<,Í□AIETF□iInternet Engineering Task Force□j,Æfmfxf<,ÌNetWare\* Host Resources Extensions MIB,Ì'è<`,É□],Á,Ä□A•W□€,ÌfzfXfgfŠf\□[fXMIB,ðŽÀ'•,µ,Ü,-□B,±,Ì-Ú"I,Í□ASNMPŠÇ—□f\ftfgfEfFfA,ªfNf ‰fCfAf"fgf□□[fNfXfe□[fVf‡f",Ì•¨—□"IfŠf\□[fX,ðŠÇ—□,Å,«,é,æ,¤,É,·,é,±,Æ,Å,·□B

#### IgnoreDetectedNetCards

Windows\*\* 95\*\*,<sup>a</sup>16frfbfgODI\*fhf‰fCfo,ðŒŸ[]o,μ,Ä,»,ê,ðŽg p,·,é,Ì,ð"ð,<sup>-</sup>,é,É,Í[]A[]ulgnoreDetectedNetCards=1[]v,Æ,¢,¤[]s,ð'ljÁ,μ[]ANetCardfpf ‰f[][[f^,Ì]<sup>3</sup>,µ,¢flfbfgf[][[fNfAf\_fvf^,ÌfffofCfXID,ðŽw'è,µ,Ä,,<sup>3</sup>4,<sup>3</sup>,¢[]BClient 32\*,Å,Í[]A**Šù'¶,ÌODIfhf ‰fCfo**,ðflfbfgf[][[fNfAf\_fvf^,Æ,µ,ÄŽg—p,Å,«,Ü,<sup>1</sup>,ñ]]B

### fCf"fXfg[[f<,ÌŠ®—¹

#### □mfŠfu□[fg□n

$$\label{eq:lient_states} \begin{split} \text{Client 32*,} \delta \check{Z}g & -p, \cdot, \acute{e}, \acute{E}, \acute{l} \mbox{$]mf\check{S}fu} \mbox{$][fg]n, \delta'l'\delta, \mu, \ddot{U}, \cdot \mbox{$]Bf]} \mbox{$]Bf]} \mbox{$]fNfXfe} \mbox{$]fVf\sharpf", \delta \mbox{$]A<N" (\end{tabular}, \acute{e}, \mathcal{A}: \end{tabular}, \acute{e}, \dot{e}, \mathcal{A}: \end{tabular}, \acute{e}, \dot{e}, \dot{e},$$

#### []mWindows,É-ß,é[]n

f□□[fNfXfe□[fVf‡f",ð□Ä<N"®,·,é'O,ÉWindows\*\* 95\*\*,ðŽg—p,·,é,É,Í□A□mWindows,Éß,é□n,ð'l'ð,µ,Ü,·□BClient 32,ðŽg—p,·,é—p^Ó,ª,Å,«,½,ς□AWindows 95,ðfVfffbfgf\_fEf",µ,Äf□□[fNfXfe□[fVf‡f",ð□Ä<N"®,µ,Ä,,¾,³,¢□B

#### □mfJfXf^f}fCfY□n

#### fwf<fv

Client 32,ÉŠÖ,·,é[]à-¾,Í,¨,à,Éfwf‹fvftf@fCf‹,É"ü,Á,Ä,¢,Ü,·[]BClient 32,ÌfCf"fXfg[][f‹[]AŠÂ‹«[]Ý'è[]AŽg—p-@[]Afgf‰fuf‹fVf...[[fefBf"fO,È,Ç,É,Â,¢,Ä[]à-¾,ª, ,è,Ü,·[]BClient 32fwf‹fv,Ì-ÚŽŸ,ð•\ ަ,·,é,É,Í[]A[]mfgfsfbfN[]n,ð'l'ð,µ,Ä,,¾,³,¢[]B

\*fmfxf<,Ì□¤•W□@\*\*fT□[fhfp□[fefB,Ì□¤•W □Ú□×,í<u>□¤•W</u>,ðŽQ□Æ,μ,Ä,,¾,³,¢□B

# fCf"fXfg[[f<,Ìfwf<fv

#### □mŠJŽn⊡n

NetWare\* Client\* 32\* for Windows\*\* 95\*\*, $\delta fCf''fXfg[[f<,\cdot,é,É,Í[A[mŠ]Žn[n,\delta'I'\delta,\mu,Ü,·]BŠù'¶,ÌNetWarefNf ‰fCfAf''fg,ª,·,×,Ä[I[@,³,ê]AClient 32,ª'ljÁ,³,ê,Ü,·]B$ 

**□d—v:□**@NetWare DOS fŠfNfGfXf^\***□**iVLM\***□**jfNf

<sup>∞</sup>fCfAf<sup>"</sup>fg,©,çfAfbfvfOf⊄[[fh,,,é[]ê[]‡,â[]Aflfbfgf[]][[fNfNf‰fCfAf"fgf\ftfgfEfFfA,ðfCf"fXfg[][f‹,μ,Ä,¢ ,È,¢[]ê[]‡,ĺ[]AWindows 95 CD-ROM,©ftf[]fbfs[][fffBfXfN[]A,Ü,½,ĺWindows 95 CABftf@fCf‹,ð—p^Ó,·,é•K ν,ª, ,è,Ü,·]]B

#### **□mfLfff"fZf**<**□**n

 $fCf"fXfg[[f<,\delta"r'+,A]|-1,\cdot,\acute{e},\acute{E},\acute{I}]A]mfLfff"fZf<]n,\delta"l`\delta,\mu,Ü,\cdot]B$ 

#### f`fFfbfNf{fbfNfX

ODI\* LANfhf‰fCfo,ðŽg—p,·,é,É,Í□Af`fFfbfNf{fbfNfX,Éf`fFfbfNf}□[fN,ð•t,⁻,Ü,·□B,± ,Ìf`fFfbfNf{fbfNfX,Éf`fFfbfNf}□[fN,ð•t,⁻,é,Æ□AClient 32fCf"fXfg□[f<fvf□fOf ‰f€□iSETUP.EXE□j,Íflfbfgf□□[fNfAf\_fvf^,ÌODI LANfhf‰fCfo,ð'T,µ,ÄfCf"fXfg□[f<,µ,Ü,·□BODI LANfhf ‰fCfo,ðŽg—p,Å,«,È,¢□ê□‡□A,±,Ìf`fFfbfNf{fbfNfX,Í•\ަ,³,ê,Ü,¹,ñ□B

#### fwf<fv

Client 32,ÉŠÖ,·,é[]à-¾,Í,¨,à,Éfwf‹fvftf@fCf‹,É"ü,Á,Ä,¢,Ü,·[]BClient 32,ÌfCf"fXfg][f‹[]AŠÂ‹«[]Ý'è[]AŽg—p-@[]Afgf‰fuf‹fVf...[[fefBf"fO,È,Ç,É,Â,¢,Ä]]à-¾,ª, ,è,Ü,·[]BClient 32fwf‹fv,Ì-ÚŽŸ,ð•\ަ,·,é,É,Í[]A[]mfgfsfbfN[]n,ð'l'ð,µ,Ä,,¾,³,¢]]B

#### README,Ì•\ަ

Client 32 README.TXTftf@fCf<,ð•\ަ,·,é,É,Í[]A[]mREADME,Ì•\ަ[]n,ðʻl'ð,μ,Ü,·[]B

\*fmfxf<,Ì□¤•W□@\*\*fT□[fhfp□[fefB,Ì□¤•W □Ú□×,Í<u>□¤•W</u>,ðŽQ□Æ,μ,Ä,,¾,³,¢□B

# Client 32fCf"fXfg[[f<,É,Â,¢,Ä

 $\label{eq:lient} NetWare* Client* 32* for Windows** 95**, \deltafCf"fXfg[[f<, \cdot, é'O, É[]Af[][[fNfXfe][fVf‡f", Ìfn[[fhfEfFfAfŠf]] [[fX,ª]] + ª, Å, , , é, © []A, Ü, ½ + K - v, Èf\ftfgfEfFfA, ª'µ, Á, Ä, ¢, é, ©, Ç, ¤, ©Šm"F,µ,Ä,, ¾, ³, ¢]BClient 32, É+t, ¢, Ä, -, éfpfbf`, ðNetWarefT[[fo, ÉfCf"fXfg][f<, ·, é, ±, Æ, à-Y, ê, È, ¢, Å,, ¾, ³, ¢]B$ 

f□□[fNfXfe□[fVf‡f",ÆfT□[fo,Ì—p^Ó,ª,Å,«,½,ç□AŽŸ,Ì,¢,¸,ê,©,Ì•û-@,ðŽg—p,μ,ÄClient 32,ðfCf"fXfg□[f<,μ,Ü,·□B

Windows 95,ðfCf"fXfg□[f<,μ,Ä,©,ç□Af□□[fNfXfe□[fVf‡f",Å'Î~bŽ®,ÉfCf"fXfg□[f<,·,é•û-@□B f□□[fNfXfe□[fVf‡f",ð,Ü,¾flfbfgf□□[fN,É□Ú'±,μ,Ä,¢,È,¢□ê□‡□A,±,Ì•û-@,ª"K,μ,Ä,¢,Ü,·□B

 Windows 95fZfbfgfAfbfvfvf□fOf‰f€,ÌfJfXf^f€fZfbfgfAfbfvflfvfVf‡f",ðŽg—p,μ,ÄfCf"fXfg□[f<,·,é•û-@□B

Windows 95,ðfCf"fXfg[[f<,µ,Ä,¢,È,¢[]ê[]‡,ÉŽg—p,Å,«,Ü,·[]B,½,¾,µ[]A[]Å[]‰,ÉWindows 95,ðfCf"fXfg[[[f<,µ,Ä,©,ç[]A,±,ê^ÈŠO,Ì•û-@,ðŽg—p,µ,ÄClient 32,ðfCf"fXfg[[[f<,·,é,æ,¤,É,µ,Ä,,¾,³,¢[]B

ACU<@"\,ðŽg—p,·,é•û-@]B</li>
 •;[]", Ìf][][fNfXfe][fVf‡f",ðMS,ÌNetWareflfbfgf][][fNfNf‰fCfAf"fg,©,çClient 32,ÉŽ©"®"I,ÉfAfbfvfOfŒ][fh,·,é]ê]‡[A,±,Ì•û-@,ª"K,µ,Ä,¢,Ü,·]B

\*fmfxf<,Ì□¤•W□@\*\*fT□[fhfp□[fefB,Ì□¤•W □Ú□×,Í<u>□¤•W</u>,ðŽQ□Æ,μ,Ä,,¾,3,¢□B

#### Client 32,ÌfCf"fXfg[[f<

#### ŠT—v

Client 32fCf"fXfg□[f<,É,Â,¢,Ä

### []€″õ[]ì‹Æ

#### Žè<u></u>‡

### flfvfVf‡f"<@"\

<u>'C%%Áfvf[]fgfRf<,ÆflfvfVf‡f"<@"\,ÌfCf"fXfg[][f<</u> <u>'C%%Áfvf[]fgfRf<,ÆflfvfVf‡f"<@"\,Ì[í[]@</u>

#### **∏í∏œ**]ì<Æ

∐í∏œ

#### ŽQ∏Æ∏æ

Client 32ftf@fCf<

 $fmfxf<,iDx•WD@**fTD[fhfpD[fefB,Dx•W]0'x,iDx•W,\deltaZQD&,,,3'4,3',CB$ 

# 'ΘbŒ^,ÌfCf"fXfg□[f‹

#### NetWare\* Client\* 32\* for Windows\*\* 95\*\*,ðfZfbfgfAfbfv,•,é[]ê[]‡

 $\label{eq:linear_constraint} $$ DOSfŠfNfGfXf^*[iVLM*]]fNf‰fCfAf"fg, @,cfAfbfvfOf@][fh,.,é]@]‡,â]Aflfbfgf]][[fNfNf%fCfAf"fgf\ftgfEfFfA,ð,Ü,¾fCf"fXfg][f<,µ,Ä,¢,È,¢]@]‡,Í]AWindows 95,ÌCD- ROM,@ftf][fbfs][[ffBfXfN]A,Ü,½,ÍWindows 95 CABftf@fCf<,ð—p^Ó,.,é•K—v,ª, ,è,Ü,·]B$ 

- 1. <u>fCf"fXfg□[f { fvf□fOf‰f€,ÌSETUP.EXE,ðŽÀ□s,µ,Ä,,¾,</u>,¢<u>□B</u>
- 2. [m,ĺ,¢[n,Ü,½,ĺ<u>m,¢,¢,¦</u>n,ð'l'ð,μ,Ä]Afmfxf<\*,Ìf‰fCfZf"fXŒ\_-ñ,ɉž,¦,Ü,·]B
- 3. <u>□mŠJŽn□n</u>,ð'l'ð,µ,Ä□ANetWare Client 32 for Windows 95,ðfCf"fXfg□[f<,µ,Ä,,¾,³,¢□B
- <u>□i□ê□±, É, æ, Á, ÄŽÀ□s□jflfbfgf□□[fNfAf\_fvf^,)'l'ð,ð<□, β, éf□fbfZ□[fW,ª•\</u> ަ,³,ê,½□ê□±□Afn□[fhfEfFfA,É"K,μ,½fAf\_fvf^,ð'l'ð,μ,Ä,,¾,³,¢□B
- □i□ê□‡,É,æ,Á,ÄŽÀ□s□jfCf"fXfg□[f<,ðf]JfXf^f}fCfY,µ,È,,Ä,æ,¢□ê□‡□A□mfŠfu□[fg□n,ð'l'ð,µ,Ä,,¾,³,¢□B, ,Ü,½,Í

\_\_ii\_\_ê\_\_‡,É,æ,Á,ÄŽÀ\_\_s\_\_jflfvfVf‡f"<@"\,ð'Ç ‰Á,·,é,©f\_\_\_[fNfXfe\_[fVf‡f",ðŠÂ<«\_UÝ'è,·,é\_\_ê\_\_‡\_A\_<u>mfJfXf^f}fCfY</u>\_n,ð'l'ð,μ,Ä,,¾,³,¢\_B

### f⊡f,

Client 32ftf@fCf<,ðNetWarefT□[fo,ÌftfHf<f\_,É"ü,ê,Ä□A,»,ÌftfHf<f\_,Éfhf</li>
 %fCfu,ðf}fbfv,µ□Af}fbfv,µ,½fhf‰fCfu,©,çSETUP.EXE,ðŽÀ□s,Å,«,Ü,·□B

\*fmfxf<,Ì□¤•W□@\*\*fT□[fhfp□[fefB,Ì□¤•W □Ú□×,í<u>□¤•W</u>,ðŽQ□Æ,μ,Ä,,¾,3,¢□B Windows\*\* 95\*\*,ÅWINDOWS.HLPftf@fCf<,ðŠJ,,±,Æ,ª,Å,«,Ü,¹,ñ□B

WINDOWS.HLPftf@fCf<,ð'T,µ,ÄŠJ,,É,Í[AWindows 95,ÌŒŸ[]õ<@'\,ðŽg— p,µ,Ü,·]BWINDOWS.HLPftf@fCf<,ðfŠfl[[f€,µ,½]ê[]‡[A[]V,µ,¢-¼'O,Å'T,µ,ÄŠJ,¢,Ä,,¾,³,¢]]B,± ,Ìft@fCf<,ð[Á<Ž,µ,½]ê[]‡,âWindows 95fwf<fv,ðfCf"fXfg[[[f<,µ,Ä,¢,È,¢[]ê[]‡,í[]AClient 32\*fwf<fv,ðWindows 95fVfXfef€fwf<fv,É"[]]‡,·,é'O,ÉWindows 95fwf<fv,ðfCf"fXfg[[f<,·,é•K—v,ª, ,è,Ü,·]]B

ŽŸ,ÌfRf}f"fh,ð□³□í,ÉŽÀ□s,Å,«,Ü,¹,ñ□B

WINHELP -G WINDOWS.HLP

,±,lfRf}f"fh,l[]AWindows\*\* 95\*\*fwf<fv,ð[]Ä[]‰Šú‰»,µ,Ä[]AWINDOWS.GIDftf@fCf<,ÉClient 32\*fwf<fv,ÉŠÖ,·,é[]î•ñ,ð[]V,µ,"ü,ê,é,l,ÉŽg—p,µ,Ü,·[]B

,±,ÌfRf}f"fh,ðŽÀ□s,Å,«,È,©,Á,½,Ì,Í□AWindows

95,ªWINHELP.EXEftf@fCf<,Ü,½,ÍWINDOWS.HLP,ðŒ©,Â,⁻,é,±,Æ,ª,Å,«,È,©,Á,½,½,ß,Å,·□B,± ,ê,ç,Ìftf@fCf<,ª,Ç,±,É, ,é,©,ª•ª,©,Á,Ä,¢,é□ê□‡,Í□AŽŸ,ÉŽ¦,·,æ,¤,ÉŠeftf@fCf<,Ìftf<fpfX,ðŽg p,µ,ÄfRf}f"fh,ð"ü—Í,µ,Ü,·□B

C:\WINDOWS\WINHELP.EXE -G C:\WINDOWS\HELP\WINDOWS.HLP

,±,ê,Å,àŽÀ□s,Å,«,È,¢□ê□‡□AWINDOWS.GIDftf@fCf<,ð□í□œ,µ□AWindows 95,ÅWindows 95fwf<fv,ð□Ä□ ‰Šú‰»,µ,Ü,·□BWINDOWS.GIDftf@fCf<,ĺ‰B,µftf@fCf<,Å,·□B'Ê□í,Í□AWindowsfwf<fvftfHf<f\_□i'Ê□í,ÍC:\ Windows\Help□j,É, ,è,Ü,·□BWINDOWS.HLPftf@fCf<,ð•\ަ,µ,æ,¤,Æ,µ,¼,2,Æ,«,ÉŒ©,Â,©,ç,È,¢ ,Æ□AWindowsfwf<fv,ÍWINDOWS.GIDftf@fCf<,ð,à,¤^ê"x□ì□¬,µ,Ü,·□B

### Client 32fwf<fv,Ì"[]]‡

1. ▲,ðfNfŠfbfN,μ,Ä□AClient 32\*fwf<fv,ª,·,Å,É"□□‡,³,ê,Ä,¢,é,©,Ç,¤,©Šm"F,μ,Ä,,¾,³,¢□B

2. fwf‹fvfgfsfbfN,Ì□m"à—e□nf^fu,É♥Novell\* NetWare\* Client 32,ª•\ަ,³,ê,½□ê□‡□AClient 32fwf‹fv,ĺ,·,Å,ÉWindows 95fVfXfef€fwf‹fv,Æ"□□‡,³,ê,Ä,¨,è□A,±,Ì□ì‹Æ,Í□Ï,ñ,Å,¢

3. Windows\*\*fwf<fvftfHf<f\_[i'Ê[í,ĺC:\Windows\Help[]j,ÌOEM.CNTftf@fCf<,Æ[AClient

- 32,ɕt'®,ÌOEM.CNŤftƒ́@ƒ́Cƒ́<⊡́iĆD-ROM,ÌNIHONGOftfHf‹ƒ\_,É, ,è,Ü,·□j,ð"äŠr,μ,Ä,,¾,₃,¢□B 4. □i□ê□‡,É,æ,Á,ÄŽÀ□s□jWindows\*\*fwf‹fvftfHf‹f ,ÌOEM.CNTftf@fCf‹,ªClient
- 32,ɕt'®,ÌOEM.CNTftf@fCf<,Æ^Ù,È,é\_lé\_lé\_l‡\_AClient 32 OEM.CNTftf@fCf<,ðWindowsfwf<fvftfHf<f\_,É'Ç ‰Á,μ,Ä,,¾,³,¢\_B
- [i]ê]‡,É,æ,Á,ÄŽÀ]s]jWindowsfwf<fvftfHf<f\_,ÉOEM.CNTftf@fCf<,ª,È,¢]ê]‡]AClient 32 OEM.CNTftf@fCf<,ðWindowsfwf<fvftfHf<f\_,ÉfRfs][,μ,Ä,,¾,,³,¢]B</li>
- 6. □i□,,□§□j<sup>Δ</sup>,ðfNfŠfbfN,μ,Ä□A,±,Ìfwf<fvfgfsfbfN,ð^ó□ü,μ,Ä,,¾,³,¢□B
- 5,ðfNfŠfbfN,µ,Ä□AClient 32fwf‹fv,ð"□□‡,µ,Ä,,¾,³,¢□B
  "□□‡,É,Í□"•b,©,©,è,Ü,·□B,±,ê,ª,·,Þ,Æ□A,±,Ìfwf‹fvftf@fCf‹,Í•\ަ,³,ê,È,,È,è,Ü,·□BClient 32fwf‹fv,ª"□□‡,³,ê,½,±,Æ,ðŠm"F,·,é,É,Í□AŽŸ,ÌŽè□‡,É□],¢,Ü,·□B
- 8. [mfLfff"fZf<[n,ð'l'ð,μ,Ä]mfgfsfbfN,ÌŒŸ[]õ Windows,Ìfwf<fv[]n,ð•Â,¶,Ä,,¾,3,¢[]B
- 9. f^fXfNfo[[,Å[]mfXf^[[fg[]n,ð'l'ð,μ,Ä,,¾,³,¢[]B
- 10. [mfwf<fv[]n,ð'l'ð,μ,Ä,,¾,³,¢[]B
- 11. Žè□‡2,ðŽQ□Æ,μ,Ä,,¾,3,¢□B

\*fmfxf<,Ì□¤•W□@\*\*fT□[fhfp□[fefB,Ì□¤•W □Ú□×,í<u>□¤•W</u>,ðŽQ□Æ,μ,Ä,,¾,,3,¢□B

#### Client 32fwf<fv,Ì"[]]‡

Client 32\*fwf<fv,ðWindows\*\*

95\*\*fVfXfef€fwf‹fv,Æ"□□‡,µ,½□ê□‡□Af^fXfNfo□[,Å□mfXf^□[fg□n,ð'l'ð,µ,Ä,©,ç□A□mfwf‹fv□n,ð'l'ð,µ□A□Å ΋,É□mNovell\* NetWare\* Client 32□n,ðf\_fuf‹fNfŠfbfN,·,ê,ÎClient 32fwf‹fv,ð•\ަ,Å,«,Ü,·□B

,±,Ì"□□‡,É,ÍOEM.CNTftf@fCf<,ª•K—v,Å,·□B,±,Ìftf@fCf<,ªWindowsfwf<fvftfHf<f\_□i'Ê□í,ÍC:\Windows Help□j,É,È,¢□ê□‡□AClient 32fCf"fXfg□[f<fvf□fOf‰f€,ª,±,Ìftf@fCf<,ð,»,±,ÉfRfs□[,µ,Ü,·□B,±,Ì]ê□‡□AClient 32fwf<fv,ÍWindows 95fwf<fv,É"□□‡,³,ê,Ü,·□B,±,Ì,æ,¤,É"□□‡,µ,½,,È,¢□ê□‡,Í□AOEM.CNTftf@fCf<,ðfŠfl□[f€,,·é,©□í□œ,µ,Ü,·□B

f]]][fNfXfe][fVf‡f",É,·,Å,ÉOEM.CNTftf@fCf<,ª, ,é[]ê[]‡[]AClient 32,ɕt'®,ÌOEM.CNTftf@fCf<,ðŠù'¶,ÌOEM.CNTftf@fCf<,É'ljÁ,·,ê,Î[]AClient 32fwf<fv,ð"[][]‡,Å,«,Ü,·[]B

\*fmfxf<,Ì□¤•W□@\*\*fT□[fhfp□[fefB,Ì□¤•W □Ú□×,Í<u>□¤•W</u>,ðŽQ□Æ,μ,Ä,,³4,³,¢□B

# fwf<fv,Ì"[]]‡

ŠT—v

<u>Client 32fwf<fv,Ì"□□‡□iŠT—v□j</u>

Žè<u></u>]‡

<u>Client 32fwf<fv,Ì"□□‡</u>

# LOGINW95.HLPftf@fCf<

,±,ê,ĺ□AfOf‰ftfBfJf‹f□fOfCf"ft□[fefBfŠfefB,Ìfwf‹fvftf@fCf‹,Å□ASETUPNW.CNTftf@fCf‹,ÉfŠf"fN,³,ê,Ä,¢ ,Ü,·□BNWUSE95.CNTftf@fCf‹,ÍLOGINW95.HLPftf@fCf‹,ÉfŠf"fN,³,ê,Ä,¢,Ü,·□B

#### LSL.COMftf@fCf<

,±,ê,ĺ[]A16frfbfg,ÌfŠf"fNfTf|[][fg'w]iLSL\*[]jfvf[]fOf‰f€,Å,·]B16frfbfgODI\* LANfhf‰fCfo,Æ^ê]],ÉŽg p,µ,Ü,·]B<u>AUTOEXEC.BATftf@fCf<</u>,Å'¼,ÌClient 32\*fvf][fOf‰f€,æ,è]æ,Éf]]][fh,³,ê,Ü,·]B 32frfbfgLSLfvf[]fOf‰f€,ÍLSLC32.NLM,Å,·]B,±,ê,ÍAUTOEXEC.BATftf@fCf<,©,ς,Íf]]][fh,³,ê,Ü,¹,ñ]B

# f**□fOfCf"fXfNfŠfvf**g

#\\LAHF\SYS:PUBLIC\CLIENT\ACU\SETUP.EXE /ACU

#### flfvfVf‡f"1 : MSBATCH Setup

ŠT—v

MSBATCH Setup,É,Â,¢,Ä

#### Žè<u></u>]‡

 $fmfxf<,llx•Wl@**fT[[fhfp][fefB,l]x•W]@**fT[[fhfp][fefB,l]x•W]0/x,(lx*W,\deltaZQ]&,\mu,X,,3,4,3,0]B$ 

#### MSBATCH SetupfCf"fXfg[[f<ftfHf<f\_

,±,ÌftfHf<f\_□ifffBfŒfNfgfŠ□j,İfT□[fo□ã,É, ,è,Ü,·□BWindows\*\* 95\*\*ftf@fCf<,ÆClient 32\*ftf@fCf<,ðŠÜ,ÞfffBfŒfNfgfŠ□\'¢,Ìf<□[fg,Å,·□B,±,ÌftfHf<f\_,É,ĺWindows 95fZfbfgfAfbfvfvf□fOf ‰f€□iSETUP.EXE□j,ÆfZfbfgfAfbfvfXfNfŠfvfg□iMSBATCH.INF□j,ª, ,è□AWindows 95,ÆClient 32,ð"Žž,ÉfCf"fXfg□[f<,·,ć□ê□‡,ÉŽg—p,µ,Ü,·□B

,±,ê,Í□AfT□[fofx□[fXfZfbfgfAfbfv□iNETSETUP.EXE□j,ðŽg—p,µ,ÄWindows 95ftf@fCf<,ðfCf"fXfg□[f<,µ,½ftfHf<f\_,Å,·□B,± ,ÌftfHf<f\_,ÍfT□[fofCf"fXfg□[f<fpfX,Æ,µ,Ä□Ý'è,µ,Ü,·□BINFfCf"fXfg□[f<fvf□fOf‰f€□iINFINST.EXE□j,ðŽg p,µ,Ä,¢,é□ê□‡,Í□A,±,ê,ðfT□[fofpfX,Æ,µ,Ä□Ý'è,µ,Ü,·□B

**Žg—p—á:**□@F:\WIN95

#### MSBATCH Setup,É,Â,¢,Ä

Windows\*\* 95\*\*, & Client 32\*,  $\delta \bullet_i \square'', i f \square [fNfXfe][fVf#f", ÉfCf"fXfg[[f<, \mu, È, -, ê, î, È, ç, È, ¢] ê[]‡] AMSBATCH$  $Setup, <math>\delta Zg - p, \cdot, \acute{e}, ©, Ç, ¤, ©, \delta'^2, ×, Ü, \cdot \square BMSBATCH Setup, \delta Zg - p, \cdot, \acute{e}, i, É, i] \in " \circ \square \langle \mathcal{A}, a \cap \mathcal{A}, a \cap \mathcal{A}$ 

[]€"õ[]\Æ,Å,Í[]AWindows 95,Ìf†][[fefBfŠfefBfvf[]fOf‰f€,ðŽg—p,μ,Ü,·]B,±,Ìfvf[]fOf‰f€,Í[]AWindows 95,ÌCD-ROM,É,Í"ü,Á,Ä,¢,Ü,·,ª]]Aftf[]fbfs][[fffBfXfN,É,Í"ü,Á,Ä,¢,Ü,¹,ñ]]B,±,Ìf}fjjf... fAf<,Ì[]]]¬Žž"\_,Å,Í[]AfCf"f^][[fbfg,ð'Ê,¶,ÄMicrosoft\*\*,©,ç"üŽè,·,é,±,Æ,à,Å,«,Ü,·]]B,±,Ìfvf[]fOf‰f€ ,ĺftf@fCf<fT][[fo]]ä,ÉWindows 95ftf@fCf<,ÆClient 32ftf@fCf<,ð—p^Ó,·,é,Ì,Å]]AWindows 95,ÆClient 32,ð"<sup>-</sup>Žž,ÉfCf"fXfg][[f<,Å,«,Ü,·]]BfCf"fXfg][[f<'†,É]DAfT][[fo,©,çf]]][fNfXfe][fVf‡f",Éftf@fCf<,ªfRfs][,³,ê,Ü,·]]B

\*fmfxf<,Ì□¤•W□@\*\*fT□[fhfp□[fefB,Ì□¤•W □Ú□×,Í<u>□¤•W</u>,ðŽQ□Æ,μ,Ä,,¾,³,¢□B

# ftf[]fbfs[[fffBfXfN,Ì[ì[]¬

- 1. ftfH□[f}fbfg□Ï,Ý,Ìftf□fbfs□[fffBfXfN,ð7-‡ $-p^{O},\mu,\ddot{A},,^{3}_{4},^{3},$ ¢□B
- 2. Client 32\* CD-ROM,ðCD-ROMfhf‰fCfu,É'}"ü,μ,Ä,,¾,,\*□B
- 3. CD-ROM,Ìf<□[fgfffBfŒfNfgfŠ,É, ,é<@Ží•ÊfffBfŒfNfgfŠ,©,çMAKEDISK.BAT,ðŽÀ□s,μ,Ä,,¾,³,¢□B
- 4. f□fbfZ□[fW,É□],Á,Äftf□fbfs□[fffBfXfN,ð'}"ü,μ□Af‰fxf<,ð•t,¯,Ä,,¾,³,¢□B

\*fmfxf<,Ì□¤•W□@\*\*fT□[fhfp□[fefB,Ì□¤•W □Ú□×,Í<u>□¤•W</u>,ðŽQ□Æ,μ,Ä,,¾,³,¢□B

# 

,Ç,Ìf□fOfCf"fXfNfŠfvfg,ð□C□³,·,é,©,É,æ,Á,Ä□AfAfbfvfOfŒ□[fh,Å,«,éfNf‰fCfAf"fg,ª^Ù,È,è,Ü,·□B

ft[[fUf]fOfCf"fXfNfŠfvfg,ð]C[]<sup>3</sup>,·,é,Æ]A,»,Ìft[[fU,¾,¯,ªŽ©"®"I,ÉfAfbfvfOfŒ[[fh,³,ê,Ü,·]B

fRf"fefif□fOfCf"fXfNfŠfvfg,ð□C□<sup>3</sup>, ,é,Æ□A, »,ÌfRf"fefi"à,Ì, ·, ×,Ä,ÌfNf
 %fCfAf"fg,ªŽ©"®"I,ÉfAfbfvfOfŒ□[fh,<sup>3</sup>,ê,Ü,·□B

fvf∏ftf@fCf<f∏fOfCf"fXfNfŠfvfq,ð∏C∏³,·,é,Æ∏A,»,Ìf∏fOfCf"fXfNfŠfvfq,ðŽq—p,·,é,·,×,Ä,ÌfNf ‰fCfAf"fg,ªŽ©"®"I,ÉfAfbfvfOfŒ∏[fh,³,ê,Ü, ∏B

ACU,ðŽg—p,∙,é,É,Í∏ANetWare\* Client\* 32\* for Windows\*\* 95\*\*fCf"fXfg∏[f‹ftf@fCf‹,ÆWindows 95fCf"fXfg][f<—p.CABftf@fCf<,ª•Û'¶,³,ê,Ä,¢,éftfHf‹f\_,É'Î,µ,Ä]AACU,ÉfAfNfZfX,·,é,·,×,Ä,ÌfNf ‰fCfAf"fg,ª"Ç,Ý[]ž,ÝŒ,Æftf@fCf‹fXfLfff"Œ,ðŽ],Á,Ä,¢,é,©ŠÇ—[]ŽÒ,ªŠm"F,·,é•K—v,ª, ,è,Ü,·[]BŠm"F,µ,½ ,ç[]AŠÇ—[]ŽÒ,İf][fOfÇf"fXfNfŠfvfg,É#\\servername\volume\...\setup.exe/acu,ð'ljÁ,µ,Ü,·[]B,± ,ể,ĺ□Af { fŠf...□[f€-¼,ÌŒã,ë,ɉ~<L□†□i\□j,Å‹æ□Ø,Á,½,·,×,Ä,ÌfffBfŒfNfgfŠ,ðŽw'ė,µ,½,à,Ì,Å, □B

<u>Žg—p—á</u>

fmfxf(,) = W = 0 $[]\dot{U}[]\times,\dot{I}[]\underline{x}\bullet W,\delta \dot{Z}Q[]\not E,\mu,\ddot{A},,\dot{3},\dot{4},\dot{3}, \dot{c}[]B$ 

# N16ODI.COMftf@fCf<

,±,ê,ĺ[]AŠ,,,è[]ž,Ý[]<sup>^</sup>—[],Ì'<sup>2</sup>[]®,É•K—v,È16frfbfgODI\*'<sup>2</sup>[]®ftf@fCf<,Å,·[]B,±,ê,ĺ16frfbfgODI LANfhf ‰fCfo,ƈê[]],ÉŽg—p,µ,Ü,·[]B<u>AUTOEXEC.BATftf@fCf<</u>,Ì'†,Å[]ALSL.COM,æ,è, ,Æ[]A,©,ÂNESL.COM,æ,è[]æ, Éf][][fh,µ,Ü,·[]B

#### NESL.COMftf@fCf<

,±,ê,ĺ[]A16frfbfg,ÌNetWarefCfxf"fgfT[][frfX'w,Å,·]]B16frfbfgODI\* LANfhf‰fCfo,Æ^ê]]],ÉŽg p,μ,Ü,·]]B<u>AUTOEXEC.BATftf@fCf<</u>,Ì'†,Å[]AN16ODI.COM,æ,è, ,Æ[]A,©,Â16frfbfgODI LANfhf ‰fCfo[]iNE2000.COM,È,Ç[]j,æ,è]æ,Éf]][[fh,μ,Ü,·]]B

#### NET.CFGftf@fCf<

16frfbfgODI\* LANfhf‰fCfo,̊‹«□Ý'è,Å,¾,<sup>-</sup>Žg p,µ,Ü,·□B,½,Æ,¦,Î□AŠ®'S,ÈNET.CFGftf@fCf‹,É,İŽŸ,Ì□s,ª, ,è,Ü,·□B LINK DRIVER NE2000 IRQ #1 3 PORT #1 300 Frame Ethernet\_802.2 Frame Ethernet\_SNAP Frame Ethernet\_II Frame Ethernet\_802.3

### fXf}[[fgffftfHf<fg,Ì,½,ß,ÌNET.CFG—vŒ]

#### NET.CFGflfvfVf‡f"

ŽŸ,ÌNET.CFGflfvfVf‡f",Í[]AfŒfWfXfgfŠ,É^Ú"  $\otimes$ ,³,ê,Ü,·[]B,»,ê^ÈŠO,ÌNET.CFGflfvfVf‡f",Í-³Ž<,³,ê,Ü,·[]B"pŽ~,³,ê,½NET.CFGfpf‰f[]][f^,à-³Ž<,³,ê,Ü,·[]B

DESKTOP SNMP LINK SUPPORT NETWARE DOS REQUESTER NIOS NWIP PROTOCOL IPX RESOURCES

#### NET.CFG,Ì□\•¶

ŽŸ,Ì□\•¶<K'¥,É□],¤•K—v,ª, ,è,Ü,·□B

- NET.CFGfIfvfVf‡f", ìfXfyf<, í□ã<L, ì,Æ,¨, è, É<L□q,·,é•K—v,ª, ,è,Ü,·□B</p>
- NET.CFGflfvfVf‡f",ĺ'å•¶Žš,Æ□¬•¶Žš,ð‹æ•Ê,μ,Ü,¹,ñ⊡B
- 1□s,Ì'·,³,Í512Žš^ȉº,Å,È,⁻,ê,Î,È,è,Ü,¹,ñ□B
- fXfy□[fX□Af^fu□A" <sup>™</sup> □†,ðŽg−p,µ,Äfpf‰f□□[f^,Æ'l,ð<æ□Ø,é,±,Æ,ª,Å,«,Ü,·□B</p>
- fpf‰f□□[f^,É,Í—LŒø,È'I,ðŽw'è,·,é•K—v,ª, ,è,Ü,·□B

#### NET.CFG,Ì^Ê'u

- Œ»□ÝNovell\* NetWare\* Client\*,ðŽÀ□s,μ,Ä,¢,é□ê□‡□A,»,ÌNET.CFGftf@fCf<,ðŽg—p,μ,Ü,·□B</p>
- Œ»□ÝŽg—p,μ,Ä,¢,È,¢□ê□‡□AŽŸ,ÌftfHf<f\_,Å□Å□‰,ÉŒŸ□o,³,ê,½NET.CFGftf@fCf<,ðŽg—p,μ,Ü,·□B</p>
- \NOVELL\CLIENT32
- \NWCLIENT
- NET\BIN
- ftfHf<f\_,©,猩,Â,©,ç,È,¢□ê□‡□AfpfX-¼,Å□Å□‰,ÉŒŸ□o,³,ê,½NET.CFGftf@fCf<,ðŽg—p,μ,Ü,·□B</p>

 $fmfxf<, \hat{l} \square = \Psi \square @ **fT \square [fhfp \square [fefB, \hat{l} \square = \Psi ] \\ \square U \square \times, \hat{l} \square = \Psi, \delta Z Q \square \mathcal{E}, \mu, \ddot{A}, ., \overset{3}{4}, ., \& \square B$
## NETWARE.DRVftf@fCf<

NetWare\*fffofCfXfhf‰fCfo,Í□ANetWare,ª"FŽ<sup>-</sup>,Å,«,é□]— ^,Ì16frfbfgWindows\*\*fAfvfŠfP□[fVf‡f",Æ,̌݊·□«,ð•Û,Â,½,ß—p^Ó,³,ê,Ä,¢,Ü,·□B

## NWCFG95.HLPftf@fCf<

,±,ê,ÍClient 32\*ŠÂ‹«□Ý'è—p,Ìfwf‹fvftf@fCf‹,Å,·□B,± ,Ìft@fCf‹,Í□ALOGINW95.HLP□ANWOVER95.HLP□ANWUSE95.HLP□ANWTSG95.HLP□ASETUPNW.HLP□ASET UPNW.CNT,ÌŠeftf@fCf‹,ÉfŠf"fN,µ,Ä,¢,Ü,·□B

# NWCLIENT.INFftf@fCf<

Client 32\*,ÌfCf"fXfg□[f<,ÆŠù'¶,ÌNetWare\* Client\*f\ftfgfEfFfA,Ì□í□œ,ÉŠÖ,·,é□î•ñ,ª"ü,Á,Ä,¢,Ü,·□B

### NWHOSTX.MIBftf@fCf<

,±,ÌŠÇ—□□î•ñfx□[fX□iMIB□j,Í□ANovell\* NetWare\*fT□[fo,ÌfzfXfgfŠf\□[fXMIB,ÌŠg'£,ð'è<`,μ,Ü,·□B **fRfs**□**[Œ³:** 

**CD-ROM:**]@ADMIN\NMSftfHf<f\_

**ftf**]**fbfs**]**[fffBfXfN:**]@ADMIN1ftf]fbfs][fffBfXfN]ANMS\*ftfHf<f\_

 $\label{eq:generalized_fractional} \begin{array}{l} fRfs [[] \textcircled{\scaleses} estimate{tractional} fRfs [[] \fbox{\scaleses} estimate{tractional} f] from the set of the set of the set$ 

• ',·,é^¶□æ,ÉŽè□ì<Æ,ÅfRfs□[,·,é•K—v,ª, ,è,Ü,·□B
</p>

# NWIP.INFftf@fCf<

 $f = [fNfXfe][fVfff", Ö, NetWare/IP*, fCf"fXfg][f<, ÉŠÖ, \cdot, é]a-3/4, a""ü, Á, Ä, ¢, Ü, \cdot]B$ 

### NWLAYOUT.INFftf@fCf<

fCf"fXfg[[[f<ftf@fCf<,Ö,ÌfpfX,ª"ü,Á,Ä,¢ ,Ü,·[]BfCf"fXfg[][f<'†,ÉŒ»[]Ý,ÌftfHf<f\_,Åftf@fCf<,ªŒ©,Â,©,ç,È,¢[]ê[]‡[]AClient 32\*,ÍNWLAYOUT.INFft@fCf<,Åftf@fCf<,Ö,ÌfpfX,ð'²,×,Ü,·[]B ñ<",³,ê,½fpfX,Éftf@fCf<,ª,È,¢[]ê[]‡[]Aftf@fCf<fpfX,Ì"ü—Í,ð<[],ß,éf[]fbfZ[][fW,ª•\ަ,³,ê,Ü,·[]B

## NWMSG95.HLPftf@fCf<

,±,ê,Í∏AClient 32\*fVfXfef€f⊡fbfZ□[fW□î•ñ,Ìfwf‹fvftf@fCf‹,Å,·□B,± ,Ìftf@fCf‹,Í□ANWCFG95.HLP□ANWTSG95.HLP□AWINDOWS.HLP□ASETUPNW.CNT,ÌŠeftf@fCf‹,ÉfŠf"fN,³,ê,Ä ,¢,Ü,·□B

## NWOVER95.HLPftf@fCf<

,±,ê,Í[]AClient 32\*,ÌŠT—v,ÉŠÖ,∙,éfwf‹fvftf@fCf‹,Å,·[]B,± ,Ìft@fCf‹,Í[]ANWCFG95.HLP[]ASETUPNW.HLP[]AWINDOWS.HLP[]ASETUPNW.CNT,ÌŠeftf@fCf‹,ÉfŠf"fN,³,ê,Ä, ¢,Ü,·[]B

# NWSERV.INFftf@fCf<

# NWSHELLX.DLLftf@fCf<

Windows\*\* 95\*\*,ÌfVfFf<Šg'£,ð'ñ<Ÿ,µ,Ü,·□B

## NWTIPS95.HLPftf@fCf<

,±,ê,ĺ[]AClient 32\*,ÌfCf"fXfg[][f<[]AŠÂ<«[]Ý'è[]AŽg—p-@,Ìfqf"fg,ª"ü,Á,Ä,¢,éfwf<fvftf@fCf<,Å,·[]B,± ,Ìftf@fCf<,ĺ[]ANWCFG95.HLP[]ANWOVER95.HLP[]ANWTSG95.HLP[]ANWUSE95.HLP[]ASETUPNW.HLP[]ASET UPNW.CUT,ÌŠeftf@fCf<,ÉfŠf"fN,³,ê,Ä,¢,Ü,·[]B

## NWTRANS.INFftf@fCf<

32frfbfgIPX\*fvf⊡fgfRf<,ÉŠÖ,∙,é⊡î•ñ,ª"ü,Á,Ä,¢,Ü,·⊡B

## NWTSG95.HLPftf@fCf<

,±,ê,ĺ[]AClient 32\*fgf‰fuf‹fVf...[[fefBf"fO[]î•ñ,Ìfwf‹fvftf@fCf‹,Å,·[]B,± ,Ìftf@fCf‹,Í[]ANWCFG95.HLP[]ANWMSG95.HLP[]ANWTSG95.HLP[]ANWUSE95.HLP[]ASETUPNW.CNT,ÌŠeftf @fCf‹,ÉfŠf"fN,³,ê,Ä,¢,Ü,·[]B

## NWUSE95.HLPftf@fCf<

,±,ê,ĺ[]AClient 32\*,ĺŽg—p,ÉŠÖ,∙,éfwf‹fvftf@fCf‹,Å,·[]B,± ,Ìftf@fCf‹,Í[]ALOGINW95.HLP[]ANWCFG95.HLP[]ASETUPNW.CNT,ÌŠeftf@fCf‹,ÉfŠf"fN,³,ê,Ä,¢,Ü,·[]B

# NetCards

 $`\hat{l}]\hat{U}, \acute{E}, \acute{E}, \acute{e}f]][fNfXfe][fVf\ddaggerf", \hat{l}flfbfgf]][fNfAf_fvf^, \hat{l}fffofCfXID, \delta \check{Z}w'e, \mu, \ddot{U}, \cdot]]B$ 

# Network Board Installation,ÉŠÖ,∙,éf∏f,

- flfbfgf□□[fNf{□[fh,ÌfCf"fXfg□[f<,É,Â,¢,Ä,ĺ□Af□□[f]□[,Ìf}fjf...fAf<,ðŽQ□Æ,μ,Ä,,¾,³,¢□B</p>
- NetWare\* Client\* 32 for Windows\*\* 95\*\*,Í□AODI\*fhf‰fCfo,ÆNDIS\*\*fhf‰fCfo,ðfTf|□[fg,μ,Ü,·□B

### ,¢,¢,¦

\_\_\_,¢,;,]\_n,ðʻl'ð,·,é,Æ\_AŽc,è,ÌŽè[]‡,ð-³Ž<,μ,Ä[]l—¹,μ,Ü,·[]B,±,Ì[]ê[]‡NetWare\* Client\* 32\* for Windows\*\* 95\*\*,ĺŽg—p,Å,«,Ü,¹,ñ[]B Novell\* ODINSUP,<sup>a</sup>,C,ÌODI\*fAf\_fvf^,É'®,µ,Ä,¢,é,©•<sup>a</sup>,©,Á,Ä,¢,é[ê[‡,ð[œ,¢,,Ä]AfRf"fgf][[f<jf]f(,Ì]mflfbfgf][[fN]n,©,çNovell\* ODINSUP,Ì]‰Šú[]Ý'è,ð[]í[œ,µ,È,¢,Å,-,¾,<sup>3</sup>,¢]B1'Î1,Åf}fbfsf"fO,µ,Ä,¢, ,Å[]G1'Î1,Åf}fbfsf"fO,µ,Ä,¢, ,Å[]G1'Î1,Åf}fbfsf"fO,µ,Ä,¢, ,Å[]G1'Î1,Åf}fbfsf"fO,µ,Ä,¢, ,Å[]G1'][@,Å,«,Ü,¹,Ĩ]BfAf\_fvf^,ð[][]@,·,é,Æ[]AfRf"fgf][][f<fpflf<,Ì]mflfbfgf][][fN]n,<sup>a</sup>•Â,¶,½,,Æ,Å Novell ODINUSP,àŽ©"®"I,É][]@,<sup>3</sup>,ê,Ü,·]BŽg—p'†,ÌfAf\_fvf^,<sup>a</sup>1,Â,µ,©,È,¢]ê[]‡[]ANovell ODINSUP,ð[][]@,·,é,ÆClient 32\*,<sup>a</sup>][]@,<sup>3</sup>,ê,Ü,·]B

#### ODINSUP,ÌŠT—v

 $\begin{array}{l} ODI* \ NDIS^{**}fTf|[[fgf,fWf...][f<[iODINSUP]], \\ i[ANDISfhf‰fCfo, &ODI \ LANfhf \\ \%fCfo, \\ ISO, \\ EfCf"f^ftfF][fX, \\ \delta' \\ n < \\ Y, \\ eODINSUP, \\ I[AODI, \\ E, \\ a, \\ ANDISfvf][fgfRf<, \\ \delta \\ fTf][[fg], \\ \mu, \\ U, \\ B, \\ \pm, \\ e, \\ E, \\ a, \\ ODINSUP, \\ I[AODI \ LANfhf \\ \%fCfo, \\ & \\ ACDI \ LANfhf \\ \%fCfo, \\ & \\ ACDI \ LANfhf \\ & \\ \ & \\ ACDI \ LANfhf \\ & \\ \ & \\ ACDI \ LANfhf \\ & \\ \ & \\ \ & \\ ACDI \ LANfhf \\ & \\ \ & \\ \ &$ 

 $\label{eq:started} \begin{array}{l} *fmfxf<, \hat{l} \square & \bullet W \square @ **fT \square [fhfp \square [fefB, \hat{l} \square & \bullet W \\ \square \dot{U} \square & \times, \hat{l} \square & \underline{ x \bullet W}, \\ \delta \check{Z} Q \square & \mathcal{E}, \mu, \ddot{A}, . {}^{3}, . {}^{3}, \\ & \bullet B \end{array}$ 

## OEM.CNTftf@fCf<

,±,Ìftf@fCf<,Í□AClient 32\*fwf<fv,ðWindows\*\* 95\*\*fVfXfef€fwf<fv,Æ"□□‡,·,é,Ì,ÉŽg—p,μ,Ü,·□B □Ú□×,Í□A<u>Client 32fwf<fv,Ì"□□‡:□@ŠT—v</u>,ðŽQ□Æ,μ,Ä,,³₄,³,¢

### flfvfVf‡f"2□FWindows 95,ÌfJfXf^f€fZfbfgfAfbfv,ðŽg—p,μ,½fCf"fXfg□[f<

### Windows 95,ÌfJfXf^f€fZfbfgfAfbfv,ðŽg—p,µ,ÄNetWare\* Client\* 32\* for Windows\*\* 95\*\*,ðfCf"fXfg□[f<,∙,é,É,Í

- 1. Windows 95fZfbfgfAfbfvfvf□fOf‰f€,ðŽÀ□s,μ,Ä,,¾,,,¢□B
- Windows 95fZfbfgfAfbfvfEfBfU□[fh,É,æ,Á,Ä□Ý'èflfvfVf‡f",ª•\ަ,³,ê,½,ç□A□mfJfXf^f€□n,ð'l'ð,µ,Ä,-,¾,³,¢□B

- 1.  $[li] \hat{e}_{\pm}, \acute{E}, \varpi, \acute{A}, \ddot{A} \check{Z} \dot{A}_{S} ] MetWarefNf\%fCfAf"fg, \delta fCf"fXfg[[f<, \mu, \ddot{A}, \varphi, \acute{e}_{A}, a, \dot{A}, b, \delta] (a, \mu, \ddot{A}, a, \dot{A}, a, \varphi) = 0$
- 2. NetWare Client 32 for Windows 95,ð'ljÁ,µ,Ä,,¾,,,¢[]B
- a. []m'ljÁ[]n,ð'l'ð,µ,Ä,,¾,,,¢[]B
  - b.  $\Box mfNf\%fCfAf"fg\Box n,\delta'I'\delta,\mu,\ddot{A},,\overset{3}{4},\overset{3}{,}\cap{B}$
  - c.  $[m' \cap{m'} \cap{m'} \ca$
  - d. □mfffBfXfNŽg—p□n,ðʻl'ð,μ,Ä,,¾,,,¢□B
  - e. NetWare Client 32 for Windows 95ftf@fCf<,ÌfpfX,ðŽw'è,µ,Ä,,¾,³,¢ $\Box B$
  - f. []mOK[]n,ð'l'ð,μ,Ä,,¾,,,¢[]B
- 3. NetWare Client 32 for Windows 95,ðŠÂ<<br/>« $\Box$ Ý'è,µ,Ä,,¾,3,¢ $\Box$ B
  - a. □mNovell NetWare Client 32□n,ð'l'ð,µ,Ä,,¾,,,¢□B
  - b. □mfvf□fpfefB□n,ð'l'ð,µ,Ä,,¾,³,¢□B
  - c.  $[m-D] & fT[[fo]n[A]m-D] & fcfŠ[[n]A[mfl][f \in fRf"fefLfXfg]n[A]m[Å], iflbfgf][fNfhf % fCfu]n, i] ( \bullet \tilde{n}, a] , \mu, \xi, ©, Ç, x, © Šm"F, \mu, Ä, , 4, 3, 4] B$
  - d. •K—v,ɉž,¶,Ä,»,ê^ÈŠO,ÌŠÂ<«□Ý'è,ð,μ,Ä,,¾,,\*,□B

### fvf[]fgfRf<,Æ<@"\,Ì'ljÁfCf"fXfg[[f<,ÌŠT—v

#### Novell SNMPfG[[fWfFf"fg,ÆfzfXfgfŠf\[[fXMIB

SNMP,ĺfNf□fXfvf□fgfRf<Œ¾Œê,È,Ì,Å□AŠÇ—□ŽÒ,ĺ^ÙŽí,Ìflfbfgf□□[fNfvf‰fbfgftfH□[f€□ã,ÌfRf"fsf...□[f^,ðŠÇ —□,Å,«,Ü,·□B

$$\begin{split} & \tilde{S}_{0}^{T} = \left[ f_{0}^{T} \left[ f_{0}^{T} \right] + \tilde{n}_{0}^{T} \right] \\ & \tilde{n}_{0}^{T} = \left[ f_{0}^{T} \right] + \left[ f_{0}^{T} \right] + \left[ f_{0}^{T} \right$$

#### NetWare/IP

#### NMR

NMR[]iNetwork Management Responder[]j,ĺ[]A'Ê[]í,Å,ĺ"üŽè,Å,«,È,¢f[][[[fNfXfe[][fVf‡f",ÌŠÂ<«[]Ý'è[]î•ñ,ð•Ô,·fAfvfŠfP[[fVf‡f"fT[[frfX,Å,·[]B

### Client 32f\ftfgfEfFfA[]í[]@,ÌŠT-v

Client 32\*,ĺfRf"fgf[][[f<fpf]f<,Ì]mf]fbfgf]][[fN[n,ðŽg—p,μ,Ä]í[]œ,Å,«,Ü,·]BClient 32,ð]í]œ,μ,Ä,à]A^ê•",ÌClient 32]î•ñ,ĺfŒfWfXfgfŠ,ÉŽc,Á,Ä,¢,Ü,·]B,±,ê,É,æ,èClient 32,ÌŠÂ<«]Ý'è,͕ۑ¶,³,ê,Ä,¢,é,½,ß]AClient 32,ð]ÄfCf"fXfg][f<,·,é,Æ]í]œ'O,Æ'<sup>-</sup>,¶ŠÂ<«]Ý'è,É,È,è,Ü,·]B

#### PC32MLID.LANftf@fCf<

PC32MLID.LANftf@fCf<,Í[A16frfbfgDOS ODI\*Žd—I,Æ32frfbfgC-ODIŽd—I,Ì^á,¢ ,ð'<sup>2</sup>]®,μ,Ü,·]B,Â,Ü,è]A32frfbfgLANfhf‰fCfo,Ì,æ,¤,É"®]ì,μ,Ü,·,ª]AŽÀ]Û,É,Í16frfbfg,ÌLANfhf‰fCfo,ðŽg— p,μ,Äflfbfgf]]][fNff][f^,ð'—Žó]M,μ,Ü,·]B16frfbfgDOS ODI LANfhf‰fCfo,ðClient 32,Æ^ê]]],ÉŽg— p,·,é]ê]‡]A,±,ê,ðŽg,¤•K—v,ª, ,è,Ü,·]B  $\label{eq:logical_logical_lo$ 

## PHASERS.WAVftf@fCf<

FIRE PHASERSf□fOfCf"fXfNfŠfvfgfRf}f"fh—p,Ìwaveftf@fCf<,Å,·□B,±,Ìftf@fCf<,É,ĺftfF□[fU‰¹,ª"ü,Á,Ä,¢,Ü,·□B

### NetWare 3.12JfT[[fo,Å,Ì]€″õ[]ì<Æ

 $[] \mathbf{d-v:} ] @f{fŠf...} [] [f \in , Éfl ] [f \in fXfy ] [fX, \delta' C & A, \cdot, e, E, I ] AfT ] [fof ] f, fŠ, a ] \bullet a, E \bullet K - v, E, E, e, U, \cdot ] Bf{fŠf...} [] [f \in fXfy ] AfT ] AfT ] Aft ] Aft$ ,Éfl□[f€fXfy□[fXfTf|□[fg,ð'ljÁ,·,é,Æ,«,Éf□f,fŠ,ª'«,è,È,¢,Æ□A,»,Ìf{fŠf…□[f€ ,ĺf}fEf"fg,Å,«,Ü,¹,ñ□Bfl□[f€fXfy□[fX,ÌfTf|□[fg,É•K—v,Èf□f,fŠ—Ê,ðŒvŽZ,·,é•û-@,É,Â,¢ ,Ä,Í□A□wfVfXfef€fAfhf~fjfXfgfŒ□[fVf‡f"□x,ðŽQ□Æ,μ,Ä,,¾,3,¢□B **□d−v:□**@fl□[f€fXfy□[fX,ðf{fŠf...□[f€,É'ljÁ,μ,½, ,Æ,Å□Af{fŠf...□[f€ ,©,ç,»,Ìfl□[f€fXfy□[fX,ð□í□œ,•,é,É,Í□Af{fŠf...□[f€ ,ð□í□œ,µ,Ä□ì□¬,µ′¼,·,©VREPAIR□i□wf†□[fefBfŠfefBfŠftf@fŒf"fX□xŽQ□Æ□j,ðŽg—p,µ,È,¯,ê,Î,È,è,Ü,¹,ñ□B 1. fT□[fo,É SUPERVISOR 'Š"-,ÌfAf]fEf"fg,Åf□fOfCf",µ□AŠY"-fT□[fo,Ì SYS f{fŠf...□[f€ ,Ì SYSTEM fffBfŒfNfqfŠfB,É, ,é OS2.NAM, V OS2.NLM ,Ì'®∏«,ðfm∏[f}f<•Ï∏X,μ,Ü,·∏B FLAG \SYSTEM\OS2.NAM N FLAG \SYSTEM\V OS2.NLM N 2. □ã<L,Ì,Q,Â,Ìftf@fCf<,ð,»,ê,¼,ê OS2.OLD V\_OS2.OLD "™,ÉfŠfl□[f€,μ,Ü,·□B 3. □C□<sup>3</sup>"Å OS2.NAM, <y,Ñ V\_OS2.NLM ,ð SYSTEM fffBfŒfNfgfŠ,ÉfRfs□[,µ□A'®□«,ð"Ç,Ý□ž ,Ý∏ê—p,É•Ï∏X,μ,Ü,·∏B FLAG \SYSTEM\OS2.NAM ROS FLAG \SYSTEM\V\_OS2.NLM ROS 4. ŠY"−fT□[fo,ð□I−¹,μ□Af□□[f]f<fffBfXfN□ã,Ì SERVER.EXE ,Ì, ,éfffBfŒfNfgfŠ,É, ,é OS2.NAM, V\_OS2.NLM ,ð,»,ê,¼,ê OS2.OLD V\_OS2.OLD "™,ÉfŠfl□[f€,μ,Ü,·□B 5. Client32/Win95,ɕt'®,Ì OS2.NAM, ⟨y,Ñ V OS2.NLM ,ð ∏ã<LfffBfŒfNfqfŠ,ÉfRfs∏[,µ,Ü,·∏B Client 32 CD-ROM,Ì∏ê∏‡∏AADMIN\PATCHES\ NW312ftfHf‹f\_,É, ,è,Ü,·□Bftf□fbfs□[fffBfXfN,Ì□ê□‡□AADMIN1fffBfXfN,ÌPATCHES\NW312ftfHf‹f\_,É, ,è,Ü,·□ R 6. []ã<LfCf"fXfg[[f<[]]-1Œã[]AfT[][fo,ð[]Ä<N"®,μ,Ä,,¾,3,¢[]B

 7. 'Î□Ûf {fŠf...□[f€,ª OS/2 fl□[f€fXfy□[fXfTf|□[fg<@"\,ª•t‰Á,³,ê,Ä,¢,È,¢□ê□‡□A^ȉº,ÌŽè □‡,ðŽÀ□s,µ□AOS/2 fl□[f€fXfy□[fX,ð•t‰Á,µ,Ä,,¾,³,¢□B LOAD OS2 ADD NAME SPACE OS2 to <f{fŠf...□[f€-¼>

### NetWare 4.1JfT□[fo,Å,Ì□€"õ□ì<Æ

**□d—v:**<u>□</u>@f{fŠf...□[f€,Éfl□[f€fXfy□[fX,ð'ljÁ,·,é,É,Í□AfT□[fof□f,fŠ,ª—]•ª,É•K—v,É,È,è,Ü,·□Bf{fŠf...□[f€ ,Éfl□[f€fXfy□[fXfTf|□[fg,ð'ljÁ,·,é,Æ,«,Éf□f,fŠ,ª'«,è,È,¢,Æ□A,»,Ìf{fŠf...□[f€ ,ĺf}fEf"fg,Å,«,Ü,¹,ñ□Bfl□[f€fXfy□[fX,ÌfTf|□[fg,É•K—v,Èf□f,fŠ—Ê,ðŒvŽZ,·,é•û-@,É,Â,¢ ,Ä,ĺ□A□wfX□[fpfofCfUfKfCfh□x,ðŽQ□Æ,µ,Ä,,¾,³,¢□B

**□d−v:**□@fl□[f€fXfy□[fX,ðf{fŠf...□[f€,É′ljÁ,μ,½, ,Æ,Å□Af{fŠf...□[f€ ,©,ç,»,Ìfl□[f€fXfy□[fX,ð□í□œ,·,é,É,Í□Af{fŠf...□[f€ ,ð□í□œ,μ,Ä□ì□¬,μ′¼,·,©VREPAIR□i□wft□[fefBfŠfefBfŠftf@fŒf"fX□xŽQ□Æ□j,ðŽg−p,μ,È,⁻,ê,Î,È,è,Ü,¹,ñ□B

- NetWare\* 4.1J,Ìfpfbf`,ðfT□[fo,ÌSYS\:SYSTEMftfHf‹f\_,ÉfRfs□[,µ,Ä,,¾,3,¢□B
   fpfbf`,É,ÍPM410.NLM,ÆNSWILDFX.NLM,ª, ,è,Ü,·□BClient 32 CD-ROM,Ì□ê□‡□AADMIN\PATCHES\
   NW410ftfHf‹f\_,É, ,è,Ü,·□Bftf□fbfs□[fffBfXfN,Ì□ê□‡□AADMIN1fffBfXfN,ÌPATCHES\NW410ftfHf‹f\_,É, ,è,Ü,·□
   B
- OS/2\*\*fl□[f€fXfy□[fX,ðf□□[fh,µ,Ü,·□BfT□[fofRf"f\□[f<,Ìfvf□f"fvfg,Å□AŽŸ,Ì,æ,¤,É"ü−ĺ,µ,Ä,,¾,³,¢□B LOAD OS2.NAM
- fpfbf`,ðf□□[fh,µ,Ü,·□BfT□[fofRf"f\□[f<,Ìfvf□f"fvfg,Å□AŽŸ,Ì,æ,¤,É"ü—ĺ,µ,Ä,,¾,³,¢□B</li>
   LOAD PM410
   LOAD NSWU DEX

LOAD NSWILDFX

- OS/2fl□[f€fXfy□[fX,ð'ljÁ,µ,Ü,·□BfT□[fofRf"f\□[f<,Ìfvf□f"fvfg,Å□AŽŸ,Ì,æ,¤,É"ü−ĺ,µ,Ä,,¾,³,¢□B ADD NAME SPACE OS2 TO VOLUME *volume\_name*
- 5.  $fpfbf`-pf\Box[fhfRf}f"fh,\deltaAUTOEXEC.NCFftf@fCf<,É'C; Å,\mu,Ä,,,¾,3,¢B]$

# NetWarefT[[fo,Å,Ì]€″õ]ì<Æ

ŠT—v <u>NetWarefT[[fo,Å,Ì]€"õ</u>]ì‹Æ

# fpfbf`,Æf□f"fOftf@fCf<-¼,ÌfTf|□[fg,ÌfCf"fXfg□[f<

NetWare 4.1JfT□[fo,Å,Ì□€"õ□ì<Æ NetWare 3.12JfT□[fo,Å,Ì□€"õ□ì<Æ

ŽQ∏ÆŒ³

<u>fl□[f€fXfy□[fX,Ì'ljÁ,ÉŠÖ,·,éf□f,</u>

### NetWarefT[[fo,Å,Ì]€″õ]ì<Æ

#### f[]f"fOftf@fCf<-¼fTf|[][fg,Ì'ljÁ

f□f"fOftf@fCf‹-¼,ðfTf|□[fg,·,é,É,Í□AŠeNetWare\* 4\*fT□[fo,ÆNetWare 3\*fT□[fo,ÉOS/2\*\*fl□[f€fXfy□[fX,ðf□□[fh,µ,Ä,¨,•K—v,ª, ,è,Ü,·□Bf{fŠf...□[f€,É,àOS/2fl□[f€fXfy□[fX,ð'Ç ‰Á,µ,È,¯,ê,Î,È,è,Ü,¹,ñ□B fl□[f€fXfy□[fX,ðf{fŠf...□[f€,É'ljÁ,·,é,É,Í□AfT□[fof□f,fŠ,ª—]•ª,É•K—v,É,È,è,Ü,·□Bf{fŠf...□[f€ ,Éfl□[f€fXfy□[fXfy1]f[0[fg,ð'ljÁ,·,é,Æ,«,Éf□f,fŠ,ª'«,è,È,¢,Æ□A,»,Ìf{fŠf...□[f€

,ĺfĴ}fĒf"fg,Å,«,Ü,¹,ň□Bfl□[f€fXfy□[fXfTf|□[fg,É•K—v,Èf□f,fŠ—Ê,ðŒvŽŹ,·,é•û-@,ĺ□A□wfX□[fpfofCfUfKfCfh□x□iNetWare 4\*,Ì□ê□‡□j,Ü,½,ĺ□wfVfXfef€fAfhf~fjfXfgfŒ□[fVf‡f"□x□iNetWare 3\*,Ì□ê□‡□j,ðŽQ□Æ,µ,Ä,,¾,³,¢□B

fl□[f€fXfy□[fX,É,Í□AfffBfXfNfXfy□[fX,ª252KB, ,•K—v,Å,·□B

fl□[f€fXfy□[fX,ðf{fŠf...□[f€,É'ljÁ,μ,½, ,Æ,Å□Af{fŠf...□[f€,©,ç,»,Ìfl□[f€fXfy□[fX,ð□í□œ,·,é,É,Í□Af{fŠf... □[f€,ð□í□œ,μ,Ä□ì□¬,μ'¼,·,©VREPAIR□i□wft□[fefBfŠfefBfŠfefBfŠftf@fŒf"fX□xŽQ□Æ□j,ðŽg p,μ,È,¯,ê,Î,È,è,Ü,¹,ñ□B

NetWarefCf"fXfg□[f<Žè□‡,Í□ASYS\:SYSTEMfffBfŒfNfgfŠ,ÌOS2.NAMftf@fCf<□iOS/2fl□[f€fXfy□[fX□j,É, ,è,Ü,·□ B

#### fpfbf`,Ìf🛛 [fh

Client 32, ÍNetWare 3.12JfT[[fo,ÆNetWare 4.1JfT[[fo—p,Ìfpfbf`,ð—p^Ó,µ,Ä,¢,Ü,·]B,±,ê,ç,Ìfpfbf`,ĺ,È,é,×,-f][[fh,µ,Ä,,<sup>3</sup>/<sub>4</sub>,<sup>3</sup>,¢]B

# f]][[fNfXfe][fVf‡f",É•K—v,Èfn][fhfEfFfA

 $\begin{array}{l} Client \ 32^*, \\ \delta f C f ``f X f g [] [f <, \cdot, \\ e [] e [] +, \\ e f [] [] f N f X f e [] f V f + f ``, \\ e \cdot \\ h \in [] f N f \\ E f F f A, \\ I \\ Z \\ H \\ A, \\ h \in [] F f \\ h f \\ h \\ h \\ A, \\ h \\ A, \\ h \\ A, \\ h \\ A, \\ h \\ B \\ A, \\ h \\ A, \\ h \\ A, \\ h \\ A, \\ h \\ A, \\ h \\ A, \\ h \\ A, \\ h \\ A, \\ h \\ A, \\ h \\ B \\ A, \\ h \\ A, \\ h \\ A, \\ h \\ A, \\ h \\ A, \\ h \\ A, \\ h \\ A, \\ h \\ A, \\ h \\ A, \\ h \\ B \\ A, \\ h \\ A, \\ h \\ A, \\ H \\ A, \\ H$ 

### •K—v,Èfn[[fhfEfFfA

- □ 6MB^È∏ã,ÌRAM
- f[][fNfXfe][fVf‡f",É'•'...,·,éflfbfgf]][fNf{][fh ]Ú[×,Í]ANetwork Board Installation,ÉŠÖ,·,éf]f\_,ðŽQ]Æ,μ,Ä,,¾,³,¢]B

 $fmfxf<,llx•Wl@**fT[[fhfp][fefB,l]x•W ]0']×,llx•W,\deltaZQl&,\mu,X,,3'4,3,&lB$ 

# f]][[fNfXfe][fVf‡f",É•K—v,Èf\ftfgfEfFfA

NetWare\* Client\* 32\* for Windows\*\* 95\*\*,ðfCf"fXfg□[f<,·,é□ê□‡,Éf□□[fNfXfe□[fVf‡f",É•K—v,Èf\ ftfgfEfFfA,ĺŽŸ,Ì,Æ,¨,è,Å,·□B□V,μ,¢f□□[fNfXfe□[fVf‡f",ÉClient 32,ðfCf"fXfg□[f<,·,é□ê□‡,Í□A□æ,É<u>f□□[fNfXfe□[fVf‡f",É•K—v,Èfn□[fhfEfFfA,Ì□€"õ□ì<Æ</u>,ð,·,Ü,¹,Ä,,¾,³,¢□B

### ∙K—v<u></u>ðŒ

- □ Windows 95,ª"®□ì,μ,Ä,¢,é•K—v,ª, ,è,Ü,·□B
- NetWare Client 32 for Windows 95,ÌCD-ROM,Ü,½,ĺftf□fbfs□[fffBfXfN,ð—p^Ó,µ,Ü,·□B
- NetWare 3\*fT□[fo,ÆNetWare4\*fT□[fo,Ì□ê□‡□AClient 32,É•t'®,Ìfpfbf`,ðfCf"fXfg□[f<,µ,Ü,·□B □Ú□×,Í□A<u>NetWarefT□[fo,Å,Ì□€"õ□ì<Æ</u>,ðŽQ□Æ,µ,Ä,,¾,³,¢□B

f⊡f,

- ŽŸ,Ìflfbfgf□□[fNfRf"f|□[flf"fg,ÍNetWare Client 32 for Windows 95,ƌ݊·□«,ª, ,è,Ü,¹,ñ□B
- mMicrosoft\*\*[]nNetWareflfbfgf[][[fNfNf‰fCfAf"fg

,éftf@fCf̄<,ÆfvfŠf"f^□BNetWarefRfAfvf□fgfRf<\*□iNCP\*□jftf@fCf<,Æ^ó□üfT□[frfX,ðfGf~f...fŒ□[fg,μ,Ü,·□B

- ImMicrosoft[]nService for NetWare Directory Services\*
- Novell\* NetWare[]iWorkstaion Shell 3.x []iNETX[]j[]j\*\*
- Novell NetWare iWorkstation Shell 4.0<sup>^</sup>È iiVLM jij
- Novell IPX\* ODI\*fvf□fgfRf<

**f**□**f**,:□@,±,ê,ÍNETXfNf‰fCfAf"fg,ÆVLMfNf‰fCfAf"fg—p,Ì16frfbfgf,fWf…□[f<,Å,·□BClient 32,Å,ÍNovell NetWare Client 32—p,ÌIPX 32frfbfgfvf□fgfRf<,ðŽg—p,µ,Ü,·□B

,±,ê,ç,Ìflfbfgf□□[fNfRf"f|□[flf"fg,ÍClient 32,Æ□Õ"Ë,µ,Ü,·□B,±,Ì,æ,¤,Èflfbfgf□□[fNfRf"f|□[flf"fg,Ì,¤ ,¿,Ì,Ç,ê,©,ðfCf"fXfg□[f<,µ,Ä,¢,é,Æ□AClient 32fCf"fXfg□[f<fvf□fOf‰f€ ,Í□Õ"Ë,ðŒŸ□o,µ□A□Õ"Ë,·,éflfbfgf□□[fNfRf"f|□[flf"fg,ð⊡í⊡œ,µ,Ü,·□B

# fwf<fv,Ì^ó<u>∏</u>ü

- 1. []mfgfsfbfN[]n,ð'l'ð,μ,Ä,,¾,,,¢[]B
- 2.  $[li]\hat{e}[]^{\ddagger}, \acute{E}, \varkappa, \acute{A}, \ddot{A} \check{Z} \dot{A}] s [lj] m \acute{U} \check{Z} \check{Y} [lnf^{f}, u^{a} \cdot \check{Z}_{l}, ^{3}, \acute{e}, \ddot{A}, ¢, \grave{E}, ¢] \hat{e}[]^{\ddagger} A [lm \acute{U} \check{Z} \check{Y} [ln, ð' l'ð, \mu, \ddot{A}, , ^{3}_{4}, ^{3}, ¢] B$
- 3.  $\hat{D}_{\mu,\mu,\nu}, \hat{D}_{\mu,\mu,\nu}, \hat{D}_{\mu,\mu,\mu}, \hat{D}_{\mu,\mu,\mu}, \hat{D}_{\mu,\mu,\mu$
- 4. []m^ó[]ü[]n,ð'l'ð,μ,Ä,,¾,,\*,¢[]B
- 5.  $fvf\tilde{S}f''f^{[]}\hat{\bullet}\tilde{n}, a^{]}, \mu, \xi, \mathbb{O}, \zeta, x, \mathbb{O}\tilde{S}m''F, \mu, \ddot{A}, 3', \xi^{]}B$
- 6. []mOK[]n,ð'l'ð,μ,Ä,,³⁄4,³,¢[]Β

### protocols=NWLINK, NOVELLIPX32

■ INFfCf"fXfg□[f<fvf□fOf‰f€,Å,±,Ì□s,ð'ljÁ,μ,Ä,¨,•K—v,ª, ,è,Ü,·□BNetWare/ IP,ðfCf"fXfg□[f<,·,é□ê□‡,ð□œ,¢,Ä□A,±,Ì□s,É,ÍNWLINK,ÆNOVELLIPX32,¾,⁻,ðŽw'è,μ,Ä,,¾,³,¢□B

- NetWare/IP,Ì□ê□‡
- fvf□fgfRf<●¶,ĺŽŸ,Ì,æ,¤,ÉŽw'è,µ,È,⁻,ê,Î,È,è,Ü,¹,ñ□B</li>
   protocols=NWLINK, NOVELLIPX32, NWIP
- NetWare/IP\*,ÍMSTCPfvf□fgfRf<,ðŽ©"®"I,Éf□□[fh,·,é,Ì,Å□AMSTCPfvf□fgfRf<,ÍŽw'è,µ,È,¢,Å,,¾,³,¢□B</p>

# ftfHf<f\_,Ö,ÌClient 32ftf@fCf<,ÌfRfs[[

f⊡f,

 ,±,ÌftfHf‹f\_,İf□[[fJf‹fn][fhfffBfXfN,Ü,½,İNetWare\*fT][fo,É"z'u,·,é,©[AINFfCf"fXfg][f‹fvf[]fOf %f€[]iINFINST.EXE[],ªfAfNfZfX,Å,«,é[]ê[]Š,È,ç,Î,Ç,±,É,Å,à"z'u,Å,«,Ü,·]B

■ Client 32\* CD-ROM,ÌNIHONGOftfHf‹f\_,Ü,½,ÍClient 32ftf□fbfs□[fffBfXfN,©,çftf@fCf‹,ðfRfs□[,µ,Ü,·□B

• ,±,lŽž"\_,Å,l[]AClient 32 CD-ROM,lADMIN\BATCH95\NLS\ NIHONGOftfHf<f\_,Ü, $\frac{1}{2}$ ,lADMIN2fffBfXfN,lBATCH95\NLS\NIHONGOftfHf<f\_,©,ç,±,lftfHf<f\_,Öftf@fCf<,ðfRfs[[, $\mu$ ,È,¢,Å,, $\frac{3}{4}$ , $\frac{3}{4}$ ,¢]B

 $fmfxf<,\hat{l} = \Psi = 0$ 

#### README.TXTftf@fCf<

 $\label{eq:README.TXTftf@fCf<, É, I] AClient 32, \delta fCf"fXfg[[f<, \cdot, é'O, É-[] & \delta, \mu, Ä, ¨, ©, È, ¯, ê, Î, È, ç, È, ¢[] • ñ, ª"ü, Á, Ä, ¢, Ü, ·] B$ 

#### fRfs[Œ³:

**CD-ROM:**[]@NIHONGOftfHf‹f\_ **ftf**]**fbfs**][**fffBfXfN:**]@fZfbfgfAfbfvftf]fbfs][fffBfXfN **fRfs**][]**æ:**]@\NOVELL\CLIENT32 README.TXTftf@fCf‹,ð•\ަ,·,é,É,Í[]A<u>README,Ì•\Ž</u>¦,ðŽQ[]Æ,μ,Ä,,¾,³,¢]]B

### RFC1514.MIBftf@fCf<

 $fzfXfgfŠf\[fXŠC-0]^{\circ}nfx\[fX]iMIB]_{j,\delta'e^{,\mu,U,0}B}$ fRfs[**Œ**³:

**CD-ROM:**]@ADMIN\NMSftfHf<f\_

**ftf**]**fbfs**]**[fffBfXfN:**]@ADMIN1ftf]]fbfs][fffBfXfN]ANMS\*ftfHf<f\_

f⊡f,

□³,μ,¢^¶□æ,ÉŽè□ì<Æ,ÅfRfs□[,μ,Ä,,¾,3,¢□B •
#### **ROUTE.COMftf@fCf**<

 $\label{eq:linear} NetWare*f\[fxf\[fxf\][fxf\][$ ROUTE.COM,Í□AAUTOEXEC.BATftf@fCf<,É,æ,Á,Ä□A16frfbfgODI LANfhf‰fCfo,Ì, ,Æ,Éf□□[fh,³,ê,Ü,·□Bf\ □[fXf<□[fefBf"fO,ðŽg—p,·,éftfŒ□[f€f^fCfv,²,Æ,ÉROUTEfRf}f"fh,ðŽÀ□s,·,é•K—v,ª, ,è,Ü,·□B

NetWarefT□[fo,àf\□[fXf<□[fefBf"fO□iROUTE.NLM□j,ðf□□[fh,·,é•K—v,ª, ,è,Ü,·□B

# **□Ä**<N"®,ÉŠÖ,∙,éf⊡f,

f□[[fNfXfe][fVf‡f",ð]Ä<N"®,,,é,Æ]AClient 32\*,厩"®"I,É<N"®,μ,Ü,·]B</li>

### Client 32,Ì∏í∏œ

#### NetWare\* Client\* 32\* for Windows\*\* 95\*\*,ð□í□œ,•,é,É,Í

1. ▲,ðfNfŠfbfN,μ,Ä□AfRf"fgf□□[f<fpflf<,Ì□mflfbfgf□□[fN□n,ð•\ަ,μ,Ä,,¾,³,¢□B

- 2. [mNovell NetWare Client 32[n,δ'l'ð,μ,Ä,,¾,3,¢]B
- 3.
- 4. ,»,ê ÈŠO,ÌClient 32flfbfgf□[[fNfRf"f|□[flf"fg□iNovell ODINSUPfRf"f|□[flf"fg,âNovell\* NetWare Client 32—p,ÌIPX\* 32frfbfgfvf□fgfRf<,È,Ç□j,ð" —I,É□í□œ,µ,Ä,,¾,³,¢□B</li>
   5. □mOK□n,ð'l'ð,µ,Ä,,¾,³,¢□B

- [m,¢,¢,¦[n,ð'l'ð,μ,Ä,,¾,³,¢[B 6.

Client 32ftf@fCf<,ð[lí]œ,µ,Ü,·[BClient 32ftf@fCf<fŠfXfg,É,Â,¢,Ä,l[AClient 32ftf@fCf<,ðŽQ[Æ,µ,Ä,-7. ,¾,³,¢∏B

 $fmfx_{,i} = W_{,i} + W_{,i} + W_{,i}$ 

## NetWarefNf‰fCfAf"fg,Ì[í[œ

NetWare\*fNf‰fCfAf"fg,ð□í□œ,•,é,É,Í

 fNf‰fCfAf"fg-¼,ð'l'ð,µ,Ä,,¾,³,¢□B
 -¼'O,ĺŽŸ,Ì,¢, ,ê,©,Å,È,⁻,ê,Î,È,è,Ü,¹,ñ□B
 Client for NetWare Networks
 Novell\* NetWare□iWorkstation Shell 3.X□iNETX□j□j

Novell NetWare[]iWorkstation Shell 4.0^È[~[]iVLM\*[]j[]j

2. []m[]í[]œ[]n,ð'l'ð,μ,Ä,,¾,,,¢[]B

f⊡f,

 $,\pm,\dot{l}\check{Z}\check{z}''_,\dot{A}fRf''fgf\square[f<fpflf<,\dot{l}]mflfbfgf\square[fN]n,\delta]l-1,\mu,\frac{1}{2},\dot{e}fRf''fsf...[f^,\delta]\ddot{A}<N'' @,\cdot,\acute{e}\cdot K-v,\acute{l}, \ \dot{e},\ddot{U},^1,\ddot{n}]B$ 

\*fmfxf<,Ì[]¤•W[]@\*\*fT[][fhfp[][fefB,Ì[]¤•W []Ú[]×,Í[<u>]¤•W</u>,ðŽQ[]Ӕ,µ,Ä,,¾,³,¢[]В

### ODINSUP,ÆfAf\_fvf^,Ì[lí[œ

 $1. \ \underline{\mathbb{S}}, \delta f N f \check{S} f b f N, \mu, \ddot{A} f R f "f g f \Box [f < f p f | f < , \dot{I} \Box m f | f b f g f \Box [f N \Box n, \delta \bullet \backslash \check{Z} |, \mu, \ddot{A}, , \overset{3}{4}, ^{3}, \varphi \Box B$ 

- 2.
- 3.
- $\begin{bmatrix} mNovell ODINSUP_{[n,\delta'(1'\delta),\mu,\ddot{A},,3'4,3], c_{[B}} \\ mm_{[m]}(m_{[n,\delta'(1'\delta),\mu,\ddot{A},,3'4,3], c_{[B}]} \\ flfbfgf_{[m]}(fnfA_{f},fvf^{-1/4}])NE2000* Compatible,È,C_{[j,\delta'(1'\delta),\mu,\ddot{A},,3'4,3], c_{[B}]} \\ mm_{[i]}(m_{[m]},\delta'(1'\delta),\mu,\ddot{A},,3'4,3, c_{[B}] \\ mm_{[i]}(m_{[m]},\delta'(1'\delta),\mu,\ddot{A},,3'4,3, c_{[B}] \\ mm_{[i]}(m_{[m]},\delta'(1'\delta),\mu,\ddot{A},,3'4,3), c_{[B}] \\ mm_{[i]}(m_{[m]},\delta'(1'\delta),\mu,\ddot{A},,3'4,3), c_{[B}] \\ mm_{[i]}(m_{[m]},\delta'(1'\delta),\mu,\ddot{A},,3'4,3), c_{[B}] \\ mm_{[i]}(m_{[m]},\delta'(1'\delta),\mu,\ddot{A},,3'4,3), c_{[B}] \\ mm_{[i]}(m_{[m]},\delta'(1'\delta),\mu,\ddot{A},,3'4,3), c_{[B}] \\ mm_{[i]}(m_{[m]},\delta'(1'\delta),\mu,\ddot{A},,3'4,3), c_{[B}] \\ mm_{[i]}(m_{[m]},\delta'(1'\delta),\mu,\ddot{A},,3'4,3), c_{[B}] \\ mm_{[i]}(m_{[m]},\delta'(1'\delta),\mu,\ddot{A},,3'4,3), c_{[B}] \\ mm_{[i]}(m_{[m]},\delta'(1'\delta),\mu,\ddot{A},,3'4,3), c_{[B}] \\ mm_{[i]}(m_{[m]},\delta'(1'\delta),\mu,\ddot{A},,3'4,3), c_{[B}] \\ mm_{[i]}(m_{[m]},\delta'(1'\delta),\mu,\ddot{A},,3'4,3), c_{[B}] \\ mm_{[i]}(m_{[m]},\delta'(1'\delta),\mu,\dot{A},,3'4,3), c_{[B}] \\ mm_{[i]}(m_{[m]},\delta'(1'\delta),\mu,\beta'(1'\delta),\mu,\beta'), c_{[B}] \\ mm_{[$ 4.
- 5.
- []mOK[]n,ð'l'ð,μ,Ä,,¾,3,¢[]B 6.

,Ü,½,Í

 $[]i[]\hat{e}[]\pm, \acute{E}, \varkappa, \acute{A}, \ddot{A} \check{Z} \grave{A}]]s[]jflfbfgf[][][fNfhf‰fCfu[]ã, \acute{E}, \grave{e}]]\hat{e}[]\pm []A[]m, \acute{I}, e_[]n, \acute{\delta}'l' \check{\delta}, \mu, \ddot{A} fRf"fsf...$ [[f^,ð[]Ä<Ν"®,μ,Ä,,¾,,,¢[]B

# flfvfVf‡f"<@"\,Ì[í[œ

- $1. \quad \boxed{\mathbf{M}}, \delta f N f \check{S} f b f N, \mu, \ddot{A} \Box A f R f ``f g f \Box [ [ f \underline{\langle f p f | f < , \hat{l} \Box m f | f b f g f \Box [ [ f N \Box n, \delta \bullet \backslash \check{Z} ], \mu, \ddot{A}, , \overset{3}{4}, ^{3}, \varphi \Box B ]}$
- 2. [lí]œ, ,éflfvfVf‡f"<@"\,ðŽŸ,Ì'†,©,ç'l'ð,μ,Ä,,¾,,¢]B
- Novell\* Client\* 32\*—p,ìfzfXfgfŠf\[[fXMIB
- NetWare Client 32—p,ÌNMR
- Novell NetWare/IP\*fvf□fgfRf<
- Novell SNMPfG[[fWfFf"fg
- 3. []m[í[]œ[]n,ð'l'ð,μ,Ä,,,¾,3,¢[]B
- 4. []mOK[]n,ð'l'ð,μ,Ä,,¾,,³,¢[]B

f⊡f,

■ fzfXfgfŠf\[[fXMIB,É,ÍSNMP,ª•K—v,È,Ì,Å]ASNMP,ð]í]œ,·,é,Æ]AfzfXfgfŠf\[[fXMIB,à]í]œ,³,ê,Ü,·]B

 $fmfxf<,iDx•WD@**fTD[fhfpD[fefB,Dx•W]0'x,iDx•W,\deltaZQD&,,,3'4,3',CB$ 

### INFftf@fCf<,Ì[]í[]œ

f⊡f,

NetWare\* Client\* 32\* for Windows\*\*

95\*\*,Ìftf@fCf<,ðŠÜ,ÞftfHf<f\_,É, ,é□AŠg'£Žq,ª.INF,Ìftf@fCf<,ð,·,×,ÄfŠfl□[f€,Ü,½,Í□í□œ,µ,Ü,·□B MSBATCH Setup—p,ÌClient 32.INFftf@fCf<,Í'Ê□í,ÌClient 32.INFftf@fCf<,Æ,Í^Ù,È,è,Ü,·□B,± ,ÌŽè□‡,Å,Í□A'Ê□í,Ì.INFftf@fCf<,ð□í□œ,µ,Ü,·□BŽŸ,ÌŽè□‡,Å□AMSBATCH Setup—p.INFftf@fCf<,É'uŠ·,µ,Ü,·□B

### flfbfgf00[fNflfvfVf‡f",Ì0í0œ

- 1.  $[mflfbfgf][[fN flfvfVftf"]n,\delta'l'\delta,\mu,\ddot{A},,\overset{3}{4},^{3},\xi]B$
- f`fFfbfNf}□[fN,ð•t,<sup>-</sup>,½fvf□fgfRf<□AfT□[frfX□AfNf ‰fCfAf"fg□A,Ü,½,í,»,ê`ÈŠO,ÌflfvfVf‡f",Ìf`fFfbfNf}□[fN,ð,ĺ,\_,µ,Ä,,¾,³,¢□B
- 3. [mIPX/SPX\* ŒÝŠ·fvf□fgfRf<[n,Éf`fFfbfNf}[[fN,ð•t,¯,Ä,,¾,³,¢]B,±,ê,ĺ[mfCf"fXfg□[f<,·,éfvf□fgfRf<[n,Ì ‰º,É, ,è,Ü,·]B
- 4. []mOK[]n,ð'l'ð,μ,Ä,,,¾,,3,¢[]B

 $fmfxf<,iDx•WD@**fTD[fhfpD[fefB,Dx•W]0'x,iDx•W,\deltaZQD&,,,3'4,3',CB$ 

### fRf"fsf...[[f^,Ì]Ä<N"®

ftf□fbfs□[fffBfXfNfhf‰fCfu,Éftf□fbfs□[fffBfXfN,ª"ü,Á,Ä,¢,é,Æ,«,Í□AŽæ,è□o,µ,Ä,,¾,4,¢]B

□mfVfXfef€□Ý'è,Ì•Ï□X□nfEfBf"fhfE,Å□m,Í,¢□n,ð'I'ð,µ,Ä,,¾,³,¢□B

f⊡f,

[mfVfXfef€[]Ý'è,Ì•Ï[]X[]nfEfBf"fhfE,ª•\ަ,³,ê,Ä,¢,È,¢[]ê[]‡[]AŽŸ,ÌŽè[]‡,ðŽÀ[]s,μ,ÄfRf"fsf...

[[f^,ð[Ä<Ν"®,μ,Ä,,¾,,,¢[]Β

1. f^fXfNfo[[,Å[mfXf^[[fg[]n,ð'l'ð,μ,Ä,,¾,³,¢[]B

2. [mWindows,Ì]I—<sup>1</sup>[n,ð'l'ð,μ,Ä,,¾,³,¢]B

- 3. □mfRf"fsf...□[f^,ð□Ä<N" ®, ,é□n,ð'l'ð,μ,Ä,,¾,,\*,¢□B
- 4. [m,ĺ,¢[n,ð'l'ð,μ,Ä,,¾,³,¢[B

#### SETUP.EXE,ÌŽÀ[]s

 $\begin{array}{l} 1. \quad \label{eq:linear} 1. \quad \label{eq:linear} 1. \quad \label{eq$ 

,Ü,½,ĺ

[]i[]ê[]‡,É,æ,Á,ÄŽÀ[]s[]jCD-ROM,©,çfCf"fXfg[][f<,·,é[]ê[]‡[]ANetWare\* Client\* 32\* for Windows\*\* 95\*\* CD-ROM,δ'}"ü,μ,Ä,,¾,,4,B

□i□ê□‡,É,æ,Á,ÄŽÀ□s□jfhf‰fCfuA:,Ìftf□fbfs□[fffBfXfN,©,çfCf"fXfg□[f<,·,é□ê□‡□A<sup>S</sup>,ðfNfŠfbfN,µ,Ä□AfCf"fXfg□[f<fvf□fOf‰f€□iSETUP.EXE□j,ðŽÀ□s,µ,Ä,,¾,³,¢□B,Ü,¼,Í</li>

[]i[]ê[]‡,É,æ,Á,ÄŽÀ[]s[]jfhf‰fCfuA:,Ìftf[]fbfs[][fffBfXfN,©,çfCf"fXfg[][f<,μ,È,¢[]ê[]‡[]AClient 32ftf@fCf<,ª, ,éftfHf<f\_,©,çSETUP.EXEfvf[]fOf‰f€,ðŽÀ[]s,μ,Ä,,¾,3,¢[]B

f⊡f,

Client 32ftf@fCf<,Ö,ÌfpfX,É,Í□Af□f"fOftf@fCf<-¼,ÌftfHf<f\_,ð"ü,ê,é,±</li>
 ,Æ,ª,Å,«,Ü,¹,ñ□BfpfX"à,ÌftfHf<f\_,Í□A8.3,Ìftf@fCf<-¼<K-ñ,É"K□‡,µ,Ä,¢,È,⁻,ê,Î,È,è,Ü,¹,ñ□B</li>

 $fmfxf<,\hat{l} = \Psi = 0$   $fmfxf<,\hat{l} = \Psi = 0$   $fmfxf<,\hat{l} = \Psi = 0$   $fmfxf<,\hat{l} = \Psi = 0$   $fmfxf<,\hat{l} = \Psi = 0$ 

## fT[[fofx[[fXfZfbfgfAfbfv,ÌŽÀ]s

- □i□ê□‡,É,æ,Á,ÄŽÀ□s□jNetWare\*fT□[fo,Éf□fOfCf",μ□Aft□[fU,ªWindows\*\* 95\*\*,ÆClient 32\*,ðfCf"fXfg□[f<,,·,é,Æ,«,ÉŽg—p,·,éf{fŠf...□[f€,Éflfbfgf□□[fNfhf‰fCfu,ðf}fbfsf"fO,μ,Ä,,¾,³,¢□B</li>
- Windows 95,ÅNETSETUP.EXE,ðŽÀ[]s,μ,Ä,,¾,³,4]B
   NETSETUP.EXE,ÍWindows 95 CD-ROM,ÌADMIN/NETTOOLS/NETSETUPftfHf‹f\_,É, ,è,Ü,·[]B
- 3. fT□[fofCf"fXfg□[f<fpfX,ð<u>MSBATCH\_SetupfCf"fXfg□[f<ftfHf<f</u>\_0iF:\WIN95,È,Ç□j,É□Ý'è,µ,Ä,,¾,³,¢□B
  - a. [mSet Path]n,ð'l'ð,μ,Ä,,¾,³,¢[]B
  - b. fpfX,ð"ü—ĺ,μ,Ä,,¾,³,¢□B
  - c. []mOK[]n,ð'l'ð,μ,Ä,,³⁄₄,³,¢[]Β
- 4. Windows 95f\[[fXftf@fCf<,ðfT][fofCf"fXfg][f<fpfX,ÉfCf"fXfg][f<,μ,Ä,,¾,³,¢]B
  - a. [mlnstall]n,ð'l'ð,µ,Ä,,¾,³,¢[]B
  - b. [mLocal hard drive]n,ð'l'ð,µ,Ä,,¾,³,¢]B Client 32,Å,Í]AfT][fo]ã,Å<¤—Lftf@fCf<,ÆWindows 95,ð^ê]],ÉŽÀ]s,Å,«,Ü,¹,ñ]B</p>
  - c. □mPath to install from□n,ÉWindows 95fLfffrflfbfgftf@fCf<□i\*.CAB□j,Ö,ÌfpfX□iF:\ WIN95CAB,È,Ç□j,ð"ü−ĺ,µ,Ä,,¾,³,¢□B
  - d. []mOK[]n,ð'l'ð,μ,Ä,,¾,,,¢[]B

  - $f. ,\pm, \hat{e}^{\check{E}SO, ifvf} f'fvfg, \hat{e} \\ \dot{Z}_{1,3}, \hat{e}, \frac{1}{2} \hat{e}_{1,1}, \hat{A}, \hat{v}_{1,2}, \hat{E}_{1,2}, \hat{A}, \hat{A}^{*}\ddot{u}_{1,1}, \hat{A}, \hat{A}^{*}, \hat{A}, \hat{A}^{*}, \hat{A}, \hat{A}, \hat{A}^{*}, \hat{A}, \hat{A},$
  - g. fCf"fXfg[[f<,ªŠ®—1,µ,½,ç]A]mExit]n,ð'l'ð,µ,Ä,,¾,³,¢]B

## f⊡f,

fT[[fofx[[fXfZfbfgfAfbfv[]iNETSETUP.EXE[]j,IWindows

95,ÅŽÀ⊡s,µ,Ě,¯,ē,Ĩ,Ě,ė,Ü,¹,̃ñ⊡B,»,ê^ÈŠO,ÌflfyfŒ□[fefBf"fOfVfXfef€,Å,Í□³,µ,ŽÀ□s,Å,«,Ü,¹,ñ□B

fT[[fofx[[fXfZfbfgfAfbfv[]iNETSETUP.EXE[]j,Í[]Af\[][fXftfHf<f\_]iPath to install from[]j,ÌfLfffrflfbfg[]i\*.CAB[]jftf@fCf<,©,çWindows 95f\[[fXftf@fCf<,ðŽæ,è[]o,µ[]A-Ú"lftfHf<f\_]iPath to install to[]j,É"ü,ê,Ü,·]B

•

fT[[fofx[[fXfZfbfgfAfbfv[]iNETSETUP.EXE[]j,ðŽÀ[]s,·,é,Æ[]Af[]][fNfXfe[[fVf‡f",âflfbfgf[][[fN,ÌfpftfH[][f}f"fX, É,æ,è15[]`45•ª,©,©,è,Ü,·[]B

fT[[fofx[[fXfZfbfgfAfbfv[]iNETSETUP.EXE[]j,É,Â,¢,Ä,Ì][Ú][×,I[]A[]wMicrosoft\*\* Windows 95fŠf]
 [[fXfLfbfg]]x,δŽQ[]Æ,μ,Ä,,¾,3,¢]]B

### Windows 95,ÆClient 32,ÌfCf"fXfg[[f<

- 1.  $[i]\hat{e}_{,\dot{E}, &,\dot{A}, \ddot{A}\dot{Z}\dot{A}_s]$ SetupfCf", $\mu$ \_Aflfbfgf\_\_\_[fNfhf%fCfu, $\delta$ <u>MSBATCH</u> SetupfCf"fXfg\_[f\_{ftfHf\_f\_,}£f}fbfsf"fO, $\mu$ , $\ddot{A}, 3^4$ , 3, 4]B
- 2. □Å□‰,Ìfpf‰f□□[f<sup>^</sup>,ÉMSBATCH.INF,ðŽw'è,µ,ÄSETUP.EXE,ðŽÀ□s,µ,Ä,,¾,³,¢□B —á:□@SETUP F:\WIN95\MSBATCH.INF

# f⊡f,

- MSBATCH.INFftf@fCf<,ÌŠ®'SfpfX,ðŽw'è,μ,Ü,·□B
- Windows 95fZfbfgfAfbfvfvf□fOf‰f€□iSETUP.EXE□j,ðŽg—p,μ,Ü,·□B,±,ê,ÍMSBATCH SetupfCf"fXfg□[f<ftfHf<f\_□iF:\WIN95,È,Ç□j,É, ,è,Ü,·□B

SETUP.EXE,ðŽÀ□s, , é, ½, ß, Ìf□□[fNfXfe□[fVf±f", Ì□ðŒ□,âWindows 95fZfbfgfAfbfvfvf□fOf ‰f€□iSETUP.EXE□j,É,Â,¢,Ä,Ì□Ú□×,Í□A<u>□wMicrsoft\*\* Windows 95fŠf\□[fXfLfbfg□x</u>,ðŽQ□Æ,µ,Ä,-,¾,³,¢□B□Ý'èflfvfVf±f", ÌŠÈ'P,È□à-¾,ð•\ަ, , é,É,Í□A□uSETUP /?□v,Æ"ü—ĺ,µ,Ü, □B

 $fmfxf<,iDx•WD@**fTD[fhfpD[fefB,Dx•W]0'x,iDx•W,\deltaZQD&,,,3'4,3',CB$ 

## INFfCf"fXfg[[f<fvf[]fOf‰f€,ÌŽÀ[]s

- □i□ê□‡,É,æ,Á,ÄŽÀ□s□jNetWare\*fT□[fo,Éf□fOfCf",µ□Aflfbfgf□□[fNfhf‰fCfu,ð<u>MSBATCH</u> <u>SetupfCf"fXfg□[f<ftfHf<f\_</u>,Éf}fbfsf"fO,µ,Ä,,¾,¾,UB
- INFfCf"fXfg□[f<fvf□fOf‰f€□iINFINST.EXE□j,ðŽÀ□s,µ,Ä,,¾,³,¢□B</li>
   INFINST.EXE,ÍWindows\*\* 95\*\* CD-ROM,ÌADMIN\NETTOOLS\NETSETUPftfHf<f\_,É, ,è,Ü,·□B</li>
- 3. □mSet path□n,ð'l'ð,µ,Ä,,¾,,,¢□B
- 4. fT□[fofpfX,ð"ü−ĺ,µ,Ä,,¾,³,¢□B MSBATCH SetupfCf"fXfg□[f‹ftfHf‹f\_□iF:\WIN95,È,Ç□j,ðŽw'è,µ,Ü,·□B
   5. □mInstall INF□n,ð'l'ð,µ,Ä,,¾,³,¢□B
- Uninistan INF[II,010,μ,Α,,74,°,4]B
   NWCLIENT INF(δ(1'δ,μ,Α,,34,3,4]]B
   NWCLIENT INFftf@fCf( [ΠΛClippt 32\* ], χ Α ] [ttf@fCf( δ"ü δ ]/{ttfμftf}]
- NWCLIENT.INFftf@fCf‹,Í□AClient 32\*,Ì,·,×,Ä,Ìftf@fCf‹,ð"ü,ê,½ftfHf‹f\_,É, ,è,Ü,·□B 7. □mOK□n,ð'l'ð,µ,Ä,,¾,³,¢□B

  - $\begin{bmatrix} \mathbf{d} \mathbf{v}_{:} \end{bmatrix} @ ftf@fCf <, lfXfLfbfv, \mu, \dot{E}, \dot{e}, \dot{A}, , \frac{3}{4}, \frac{3}{4}, \frac{1}{B}INFfCf "fXfg ] [f < fvf ] fOf % f € \\, ^aftf@fCf <, ð Œ ©, Â, ^, ç, ê, È, ¢ ] ê ] ‡ ] Aftf@fCf <, ^a, , é, Æ Žv, í, ê, éfpfX, ð Žw'è, \mu, Ä, , <math>\frac{3}{4}, ^3, \dot{e} ] B, \frac{1}{2}, \mathcal{E}, \mathcal{E}, \dot{A}, \dot{A$
- INFfCf"fXfg□[f<fvf□fOf‰f€,ðŽÀ□s'†,É•\ަ,³,ê,éf□fbfZ□[fW,É□],Á,Ä'€□ì,µ,Ä,,¾,³,¢□B</li>
- 9. []I—<sup>1</sup>,μ,½,ς[]mExit[]n,ð'l'ð,μ,Ä,,¾,³,¢[]B

f⊡f,

■ NWCLIENT.INFftf@fCf<, /□A,·,×,Ä,ÌClient 32ftf@fCf<,ª"ü,Á,½ftfHf<f\_"à,ÉŠi"[,μ,È,¯,ê,Î,È,è,Ü,¹,ñ□B,± ,Ìftf@fCf<, /□ANetWare Client 32 ftp@indows 95 CD-ROM,ÌADMIN\BATCH95\NLS\

- NIHONGOftfHf‹f\_,Ü,½,ÍADMIN2fffBfXfN,ÌBATCH95\NLS\NIHONGOftfHf‹f\_,©,çfRfs[[,μ,È,¯,ê,Î,È,è,Ü,¹,ñ]B
- INFfCf"fXfg□[f<fvf□fOf‰f€,ĺ□AŽw'è,μ,½.INFftf@fCf<,Æ"<sup>-</sup>,¶ftfHf<f\_,É, ,é,·,×,Ä,Ì.INFftf@fCf<,ðfCf"fX fg□[f<,μ,Ü,·□BfCf"fXfg□[f<,μ,½,¢.INFftf@fCf<^ÈŠO,ĺ,±,ÌftfHf<f\_,É"ü,ê,È,¢,Å,,¾,³,¢□B
- \_\_\_\_\_ INFfCf"fXfg[[[f<fvf[]fOf‰f€[[i]NFINST.EXE[]j,Í[]AWindows
- 95,ÅŽÀ⊡s,µ,È,¯,ê,Î,È,ė,Ü,¹,ñ⊡B,»,ê^ÈŠO,ÌfIfyfŒ□[fefBf"fOfVfXfef€,Å,Í⊡³,µ,ŽÀ⊡s,Å,«,Ü,¹,ñ⊡B
- Microsoft\*\*,Å,Í□AINFfCf"fXfg□[f<fvf□fOf‰f€,ðŽÀ□s,·,é,½,ß,ÌINF Generator□iINFGEN.EXE□j,Æ,¢ ,¤fEfBfU□[fh,à—p<sup>-</sup>Ó,µ,Ä,¢,Ü,·□BINF Generator,ðŽg—
- $p, \check{,} \check{e}, \check{\mathcal{A}} \square A \mathring{S} eft \square [f U, U, \frac{1}{2}, \hat{l} f \dagger \square [f U \widehat{f} O f < \square [f v, ^{2}, \mathcal{A}, \hat{E} \land \mathring{U} ) \grave{E}, \check{e} \square \check{Y} \wr \hat{e} f X f N f \check{S} f v f g f t f @ f C f < , \eth \square \square \neg , \mathring{A}, «, Ü, · \square B$ 
  - ,±,Ìf}fjf...fAf<,Ì□ì□¬Žž"\_,Å□AINF Generator,ĺŽŸ,ÌfCf"f^□[flfbfgfTfCfg,Å"üŽè,Å,«,Ü,·□B http://www.microsoft.com/windows/support/istools.htm
    - ftp://ftp.microsoft.com/peropsys/Win\_News/TechnicalInfo%26Support/ISTools/ig.exe

#### SROUTE.NLMftf@fCf<

,±,ê,ĺ□Af\□[fXf<□[fgNLM\*fvf□fOf‰f€,Å,·□BClient 32\*,Ìf\□[f<f<□[fefBf"fO,ÌfTf|□[fg,ð-Ú"I,Æ,µ,Ä,¢,Ü,·□Bf\ □[fXf<□[fefBf"fO,É,æ,è□AIBM\*\*fg□[fNf"fŠf"fOfIfbfgf□□[fNfufŠfbfWŒo— R,Ì'Ê□M,ª,Å,«,Ü,·□BSROUTE.NLM,Í□A<u>ROUTE.COM</u>,Ì32frfbfg"Å,Å,·□B

# flfbfgf00[fNfAf\_fvf^,Ì0Ý'è

- fn□[fhfEfFfA,É"K,µ,½flfbfgf□□[fNfAf\_fvf^,ð'l'ð,µ,Ä,,¾,³,¢□B ,½,Æ,¦,Î□ANE2000\*,Ü,½,ĺfRf"fpf`flfbfgf□□[fNfAf\_fvf^,ª, ,é□ê□‡□A□mNE2000 Compatible□n,ð'l'ð,µ,Ü,·□B
- 3. []mOK[]n,ð'l'ð,μ,Ä,,¾,3,¢[]B

f⊡f,

- Novell\* IPX\*^ê'ÌŒ^fhf‰fCfo,ĺfTf|□[fg,³,ê,Ü,¹,ñ□B
- <u>'Ê□í,Í□ANovell ODINSUP,ªfVfXfef€"à,Ì—B^ê,ÌODINSUP,Å, ,é□ê□‡,ð□œ,¢</u> ,Ä□AfRf"fgf□□If<fpfIf<,Ì□mflfbfgf□□IfN□n,©,ç□í□œ,μ,Ä,Í,È,è,Ü,¹,ñ□B

 $fmfxf<,\hat{l} = \Psi = 0$   $fmfxf<,\hat{l} = \Psi = 0$   $fmfxf<,\hat{l} = \Psi = 0$   $fmfxf<,\hat{l} = \Psi = 0$   $fmfxf<,\hat{l} = \Psi = 0$ 

## NMR,Ì∏Ý'è

**□d−v:□**@NMR,ð**□**<sup>3</sup>,µ,**□**Ý'è,·,é,É,Í**□**AWindows\*\* 95\*\*CABftf@fCf<,ÆNetWare\* Client\* 32\* for Windows 95ftf@fCf<,ÉfAfNfZfX,∙,é•K—v,ª, ,è,Ü,·□B

- $1. \quad \boxed{\mathbf{M}}, \delta f N f \check{S} f b f N, \mu, \ddot{A} \Box A f R f ``f \underline{g} \underline{f} \Box \Box [f < f p f I f <, \dot{l} \Box m f I f b f g f \Box \Box [f N \Box n, \eth \bullet \backslash \check{Z} ], \mu, \ddot{A}, , \overset{3}{4}, ^{3}, \ \ \downarrow \Box B$
- 2.
- \_m'ljÁ[n,ð'l'ð,μ,Ä,,¾,³,¢[]B \_mfT[[frfX[n,ð'l'ð,μ,Ä,,¾,³,¢[]B 3.
- [m'ljÁ[n,ð'l'ð,μ,Ä,,¾,³,¢[]B 4.
- []mNovell[]n,ð'l'ð,μ,Ä,,¾,³,¢[]B 5.
- [mNetwork Management Responder for NetWare Client 32]n,δ'1'δ,μ,Ä,,¾,3,¢]B 6.
- \_mOK□n,ð'l'ð,μ,Ä,,ً¾,,,¢□B 7.

f⊡f,

NMR,ÍNetWare Client 32 for Windows 95,ÌflfvfVf‡f"<@"\,Å,·□B .

### NetWare/IP,Ì[)Ý'è

**□d−v:**□@NetWare/IP\*,ð□³,μ,□Ý'è,·,é,É,Í□AWindows\*\* 95\*\* CABftf@fCf<,ÆNetWare\* Client\* 32\* for Windows 95ftf@fCf<,ÉfAfNfZfX,,é•K—v,ª, ,è,Ü,·□B

- 1.  $\square$ , $\delta$ fNfŠfbfN, $\mu$ , $\ddot{A}$ [AfRf"fgf][[[f<fpflf<, $\dot{I}$ ]mflfbfgf][[[fN]n, $\delta$ •\ $\ddot{Z}$ ; $\mu$ , $\ddot{A}$ ,, $\overset{3}{4}$ ,<sup>3</sup>,¢[B
- 2.
- \_m′ljÁ[n,ð'l'ð,μ,Ä,,¾,³,¢[]B \_mfvf[]fgfRf‹[]n,ð'l'ð,μ,Ä,,¾,³,¢[]B 3.
- []m'ljÂ[]n,ð'l'ð,μ,Ä,,¾,,3,¢[]B 4.
- 5.
- [mNovell[n,ð'l'ð,μ,Ä,,¾,³,¢]B [mNovell NetWare/IP Protocol[n,ð'l'ð,μ,Ä,,¾,³,¢]B 6.
- 7.
- 8.
- <u>NetWare/IP\*,ðŚÂ‹«ΠΥ΄è,μ,Ä,,¾,¾,↓</u>B <u>ΠίΠêΠ‡,É,æ,Á,ÄŽÀΠs□jTCP/IP,̊‹«ΠΥ΄è,ª</u>ΠΪ,ñ,Å,¢,È,¢<u>ΠêΠ‡ΠAŠÂ‹«ΠΥ΄è,ð,μ,Ä,,¾,¾,</u>,¢<u>ΠB</u> 9.

f⊡f,

NetWare/IP,Ì[]ê[]‡[]ATCP/IPfvf[]fgfRf<fXf^fbfN,ªfgf‰f"fXf|[][fgfhf

%fCfofCf"f^ftfF[[fX[iTDI]],É"K]‡, $\mu$ , $\ddot{A}$ , $\dot{c}$ , $\dot{e}$ •K—v, $_{a}$ ,  $\dot{e}$ , $\ddot{U}$ , $\dot{B}$ 

# flfvfVf‡f"<@"\,ÌfCf"fXfg[[f<

ŠT—v

<u>flfvfVf‡f"<@"\,ÌfCf"fXfg[[f<,ÌŠT—v</u>

Žè<u></u>‡

fzfXfgfŠf\[fXMIB.\ifCf"fXfg[[f< NetWare\*/IP\*,\ifCf"fXfg[[f< NMR.\ifCf"fXfg[[f< SNMP.\ifCf"fXfg[[f< fwf<fv,\i"]]]

### SNMP,Ì∏Ý'è

**□d−v:□**@SNMP,ð**□**<sup>3</sup>,μ,**□**Ý'è,·,é,É,Í**□**AWindows\*\* 95\*\* CABftf@fCf<,ÆNetWare\* Client\* 32\* for Windows 95ftf@fCf<,ÉfAfNfZfX, ·,é•K—v,ª, ,è,Ü,·□B

- $1. \quad \underline{\square}, \delta f N f \check{S} f b f N, \mu, \ddot{A} \square A f R f'' f g f \square [f < f p f | f <, \dot{l} \square m f | f b f g f \square [f N \square n, \delta \bullet \backslash \check{Z} |, \mu, \ddot{A}, , \overset{3}{4}, ^{3}, ¢ \square B$
- 2.
- [m'ljÁ[n,ð'l'ð,μ,Ä,,¾,³,¢[]B [mfT[[frfX[n,ð'l'ð,μ,Ä,,¾,³,¢[]B 3.
- []m'ljÁ[]n,ð'l'ð,μ,Ä,,¾,3,¢[]B 4.
- []mNovell[]n,ð'l'ð,μ,Ä,,¾,³,¢[]B 5.
- [mNovell SNMP Agent[]n,ð'l'ð,μ,Ä,,¾,3,¢[]B 6.
- 7.
- 8.
- 9.

\*fmfxf<,ll¤•Wl@\*\*fT[[fhfp[[fefB,lu¤•W 

#### Host Resources MIB,Ì\\Y'è

**□d−v:**□@fzfXfqfŠf\□[fXMIB,ð□³,μ,□Ý'è,·,é,É,Í□ANetWare\* Client\* 32\* for Windows\*\* 95\*\*ftf@fCf<,ÉfAfNfZfX,∙,é•K—v,ª, ,è,Ü,·□B

- 1.  $\square$ , $\delta$ fNfŠfbfN, $\mu$ , $\ddot{A}$ [AfRf"fgf][[[f<fpflf<, $\dot{I}$ ]mflfbfgf][[[fN]n, $\delta$ •\ $\ddot{Z}$ ; $\mu$ , $\ddot{A}$ ,, $\overset{3}{4}$ ,<sup>3</sup>,¢[B
- 2. []m'ljÁ[]n,ð'l'ð,μ,Ä,,¾,,,¢[]B
- []mfT[][frfX[]n,ð'l'ð,μ,Ä,,³⁄₄,³,ᢏ[]B 3.
- 4. []m'ljÁ[]n,ð'l'ð,μ,Ä,,¾,,,¢[]B
- 5. mNovelln,ð'l'ð,μ,Ä,,¾,3,¢B
- □mHost Resources MIB for Novell Client 32□n,ð'l'ð,µ,Ä,,¾,,3,¢□B 6.
- 7. []mOK[]n,ð'l'ð,μ,Ä,,¾,,3,¢[]B
- 8.
- <u>□iflfvfVf±f"□ifzfXfgfŠf\□[fXMIB,ðŠÂ‹«□Ý'è,µ,Ä,,¾,³,¢□B</u> □i□ê□±,É,æ,Á,ÄŽÀ□s□jTCP/IP,ÌfCf"fXfg□[f‹,ª□Ï,ñ,Å,¢,È,¢□ê□‡□AfCf"fXfg□[f‹,µ,Ä,,¾,³,¢□B 9.

f⊡f,

- flfbfgf\_\_[fNŠÇ—\_fXfe\_[fVf‡f",ÖfRfs\_[,µ,È,¯,ê,Î,È,ç,È,¢MIBftf@fCf<,ª2,Â, ,è,Ü,·\_B . NWHOSTX.MIB RFC1514.MIB
- fzfXfgfŠf\[[fXMIB,ÍClient 32,ÌflfvfVf‡f"<@"\,Å,·[B
- Novell Client 32—p,ÌfzfXfgfŠf\□[fXMIB,ÍNovell

SNMPfG[[fWfFf"fg,Æ,¾, ŒÝŠ·[]«,ª, ,ė,Ü,·[]B,»,ê^ÈŠO,ÌSNMPfG[[fWfFf"fg,Æ,͌݊·[]«,ª, ,è,Ü,¹,ñ[]B

\*fmfxf<,Ì[]¤•W[]@\*\*fT[][fhfp[][fefB,Ì[]¤•W <u></u>□Ú□×,Í<u>□¤∙W</u>,ðŽQ□Æ,μ,Ä,,¾,,,¢□B

## fXf}[[fgffftfHf<fg

Client 32\*,ÌfCf"fXfg□[f<Žž,É□AŽŸ,Ì□Ý'è,ªŠm"F,³,ê□A"K□Ø,Å, ,ê,ÎŽg—p,³,ê,Ü,·□B

 $MS, \label{eq:main_state} MS, \label{eq:main_state} MS, \label{main_state} MS, \label{main_state} MS, \label{main_stat$ 

NET.CFGftf@fCf<,<sup>a</sup>'¶□Ý,·,é□ê□‡□A"K—p‰Â"\
 ,È,·,×,Ä,ÌNET.CFGfGf"fgfŠ,ÍfŒfWfXfgfŠ,É<sup>1</sup>Ú,<sup>3</sup>,ê,Ä•Û'¶,<sup>3</sup>,ê,Ü,·□BClient 32,Å,ĺŽg—p,µ,È,¢,©•s—v,Èfpf
 %f□□[f<sup>2</sup>,ĺ□AfŒfWfXfgfŠ,É<sup>1</sup>Ú"®,<sup>3</sup>,ê,Ü,<sup>1</sup>,ñ□B,Â,Ü,è□ANET.CFGfpf
 %f□□[f<sup>2</sup>,l<sup>2</sup>ê•",<sup>a</sup>fŒfWfXfgfŠ,É<sup>1</sup>Ú"®,<sup>3</sup>,ê,Ü,·□B

NetWare Client 32 for Windows\*\* 95\*\*,É,ĺ"ÆŽ©,ÌTCP/IPfvf□fgfRf‹fXf^fbfN,ª, ,è,Ü,¹,ñ□B,μ,½,ª,Á,Ä□AŠù'¶,ÌTCP/IPfpf ‰f□□[f^,ªNET.CFGftf@fCf‹,©,çfŒfWfXfgfŠ,É^Ú"®,³,ê,é,±,Æ,ĺ, ,è,Ü,¹,ñ□B

ADMIN.CFGftf@fCf<,<sup>2</sup>'¶□Ý,·,é□ê□‡□A,»,±,ÅŽw'è,<sup>3</sup>,ê,½fpf
 ‰f□□[f^,ĺfŒfWfXfgfŠ,É^Ú"®,<sup>3</sup>,ê,Ü,·□B□Ú□×,ĺ□A<u>Admin,ÌfftfHf<fg</u>,ðŽQ□Æ,μ,Ä,,¾,<sup>3</sup>,¢□B
 **f□f**,

■ Client 32fCf"fXfg□[f‹fvf□fOf‰f€□iSETUP.EXE□j,ðŽÀ□s,·,é,Æ□AfXf}□[fgffftfHf‹fg‹@"\ ,à•K, ¸ŽÀ□s,³,ê,Ü,·□B,μ,½,ª,Á,Ä□AfXf}□[fgffftfHf‹fg,ĺŽŸ,ÌfCf"fXfg□[f‹•û-@,ÅŽg—p,Å,«,Ü,·□B

- flfvfVftf"1: Windows 95,<sup>a</sup>,·,Å,ÉfCf"fXfg[[f<,<sup>3</sup>,ê,Ä,¢,éf][[fNfXfe][fVftf",Ö,ÌfCf"fXfg[[f<</p>
- flfvfVf‡f"3 : ACU

■ NET.CFGftf@fCf<,©,cfŒfWfXfgfŠ,Öfpf‰f□□[f^,ð^Ú"®,,é•û-@,É,Â,¢</p>

,Ä,ĺ[]A<u>fXf}[][fgffftfHf<fg,ĺ,ŀ½,β,ĺ]NET.ĆFG—vŒ[</u>],ðŽQ[]Æ,μ,Ä,,¾,³,¢[]B

\*fmfxf<,Ì[]¤•W[]@\*\*fT[][fhfp[][fefB,Ì[]¤•W []Ú[]×,Í<u>[]¤•W</u>,ðŽQ[]Æ,μ,Ä,,¾,³,¢[]B

# fXf}[[fgfCf"fXfg[[f<,ÉŠÖ,•,éf[]f,

■ Šù'¶,ÌNetWare\* Client\*f\ftfgfEfFfA,ª□í□œ,³,ê,Ü,·□B"Á,ÉŽŸ,ÌNetWarefNf‰fCfAf"fgf\ ftfgfEfFfA,ÍŒŸ□o,³,ê,é,Æ□í□œ,³,ê,Ü,·□B

- Novell\* NetWare[]iWorkstation Shell 3.x[]iNETX[]j[]j
- Novell NetWare[]iWorkstation Shell 4.0<sup>^</sup>È[]~[]iVLM\*[]j[]j
- Novell NetWare Client 32\*
- mMicrosoft\_nNetWareflfbfgf\_\_[fNfNf%fCfAf"fg
- ImMicrosoft nService for NetWare Directory Services\*
- NetWare Client 32 for Windows\*\* 95\*\*, <sup>a</sup>fCf"fXfg[[f<,<sup>3</sup>,ê,Ü,·]B
- Client 32,Ì<u>ftf@fCf<</u>,<sup>a</sup>fn[[fhfffBfXfN,ÉfRfs[][,<sup>3</sup>,ê,Ü,·]B
- Client 32ftf□fbfs□[fffBfXfN,Ì'}"ü,ð<□,ß,éf□fbfZ□[fW,ª•\ަ,³,ê,½,ç□Aftf□fbfs□[fffBfXfN,ð'}"ü,µ,Ü,·□B
- •K—v,ɉž,¶,ÄWindows 95 CABftf@fCf<,ÌfpfX,Ü,½,ÍClient</li>

32ftf□fbfs□[fffBfXfN,ÌfpfX,ðŽw'è,μ,Ü,·□B

Client 32,ÌftfHf<f\_,ĺf□□[fNfXfe□[fVf‡f",ÌWindowsfhf‰fCfu,Ì\Novell\Client32,Å,·□BClient 32ftf@fCf<,Ì^ê•",ĺ,±,ÌftfHf<f\_,ÉfRfs□[,³,ê,Ü,·□B,»,ê^ÈŠO,Ìftf@fCf<,ĺ,»,ê,¼,ê"K□Ø,ÈWindows 95ftfHf<f\_□i\ Windows\System□A\Windows\Inf□A\Windows\Help,È,Ç□j,ÉfRfs□[,³,ê,Ü,·□B

fVfXfef€fŒfWfXfgfŠ,Í□AWindows 95,ª<N"®,·,é,½,Ñ,É□AClient 32,ðŽ©"®"I,É<N"®,·,é,Ì,É•K—
 v,È□î•ñ,Å□X□V,³,ê,Ü,·□B
</p>

p,ð,µ,Ü,¹,ñ□BAUTOEXEC.BATftf@fCf<,ÆNET.CFGftf@fCf<,ðŽg—p,∙,é,Ì,Í□A16frfbfg,ÌODI LANfhf‰fCfo,ðŽg —p,∙,é□ê□‡,¾,⁻,Å,·□B

■ fCf"fXfg□[f‹fvf□fOf‰f€,ĺfVfXfef€fŒfWfXfgfŠ,ÆNET.CFGftf@fCf‹,ÌŠù'¶,Ì□Ý'è,ðŠm"F,µ,Ü,·□B"K—p ‰Â"\,È□Ý'è,ªŒ©,Â,©,é,Æ□AClient 32,ªŽg—p,·,éfVfXfef€fŒfWfXfgfŠ,Ì— Ì^æ,É^Ú,³,ê,Ü,·□B□Ú□×,Í□A<u>fXf}□[fgffftfHf<fg</u>,ðŽQ□Æ,µ,Ä,,¾,4□B

■ Šù'¶,ÌODI\*fhf‰fCfo,ªfCf"fXfg□[f<,³,ê,Ä,¢,é□ê□‡,Í□í□œ,³,ê,Ü,·□B</p>

# fT[[fhfp[[fefB,lLANfhf‰fCfo

Client 32\*,É,ÍŽŸ,ÌfT□[fhfp□[fefB,ÌLANfhf‰fCfo,ªŠÜ,Ü,ê,Ä,¢,Ü,·□B FJN00I.LAN CAB4680.LAN CB4680.LAN PB4680.LAN

## ft[][fU,Ìflfbfgf[][][fNfAf\_fvf^,É[]‡,í,¹,½LANfhf‰fCfo,Ì•Ï[]X

- 1. □i□ê□‡,É,æ,Á,ÄŽÀ□s□jfCf"fXfg□[f<fvf□fOf‰f€□iSETUP.EXE□j,ð,Ü,¾ŽÀ□s,μ,Ä,¢,È,¢□ê□‡□A<u>ŽÀ□s,μ,Ä,-</u> \_<u>¾,¾,¢□B</u>
- Di□ê□‡,É,æ,Á,ÄŽÀ□s□jfRf"fgf□□[f<fpflf<,Ì□mflfbfgf□□[fN□n,ª•\ަ,³,ê,Ä,¢,È,¢□ê□‡□A<sup>1</sup>,ðfNfŠfbfN,µ,Ä•\ ަ,µ,Ä,,¾,³,¢□B
- 4. [m[í]œ[n,ð'l'ð,μ,Ä,,¾,³,¢[]Β

5. \_\_\_\_i□i□ē□‡,É,æ,Á,ÄŽÀ□s□jflfbfgf□□[fNfAf\_fvf^,ªfvf‰fOfAf"fhfvfŒfCfAf\_fvf^□iWindows\*\* 95\*\*,ªŽ©"®"I,ÉŒŸ□ο,μ,Ä'Ήž,·,éfhf

‰fĊfo,ðfCf"fXfg□[f<,·,é□j,Ì□ê□‡□AfŘf"fgf□□[f<fpflf<,Ì□mflfbfgf□□[fN□n,Å□mOK□n,ð'l'ð,μ□A<u>fRf"fsf…</u> <u>□[f^,ð□Ä<N"®,μ,Ä,,¾,³,¢□B</u>

,Ü,½,Í

[]i[]ê[]‡,É,æ,Á,ÄŽÀ[]s[]jfvf‰fOfAf"fhfvfŒfC,É'Ήž,μ,Ä,¢

f⊡f,

Client 32\*, IfCf"fXfg[[f<@ã[Afvf‰fOfAf"fhfvf@fCfAf\_fvf^, ðWindows</p>

95,ªŒŸ[]o,·,é,Æ[]Aflfbfgf[][][fÑfAf\_fvf^\_p,ÉODI LANfhf‰fCfo,ðŽg\_p,Å,«,é[]ê[]‡[]AWindows 95,ÍODI\* LANfhf‰fCfo,ðflfbfgf[][[fNfAf\_fvf^\_p,ÉŽ©"®"I,ÉfCf"fXfg[][f<,µ,Ü,·]]B

Windows 95,ªŽ©"®"I,ÉŒŸ[]o,µ,Ä',·,éfhf‰fCfo,ðfCf"fXfg[][f‹,·,éfvf ‰fOfAf"fhfvfŒfCfAf\_fvf^,Ì[]@[]‡[]AfRf"fgf[][[[f<fpf]f<,Ì][mf]fbfgf[][][[fN[n,ðŽg—p,µ,Äf]fbfgf][][[fN[Af\_fvf^,ð'Ç ‰Á,·,é,Æ[]A2,Â,ÌLANfhf‰fCfo,ªfCf"fXfg[][f‹,³,ê,Ü,·]B,µ,½,ª,Á,Ä[]AŽè[]ì<Æ,Å,Í,È,]AWindows 95,ªflfbfgf[][[fNfAf\_fvf^,ðŒŸ[]o,µ[]A',·,éfhf‰fCfo,ðfCf"fXfg[][f‹,·,é,æ,¤,É,µ,È,<sup>-</sup>,ê,Î,È,è,Ü,¹,ñ[]B

■ fRf"fsf…□[f<sup>^</sup>,ð□Ä<N" ®,·,é,Ü,Å□V,µ,¢LANfhf‰fCfo,ĺŽg—p,³,ê,Ü,¹,ñ□B</p>

Client 32,ðfCf"fXfg□[f<,µ,½,Æ,«,É□Aflfbfgf□□[fNfAf\_fvf^,ÌODI LANfhf</li>
 %fCfo,ª,·,Å,ÉfCf"fXfg□[f<□Ï,Ý,Ì□ê□‡□Aft□[fU,ª•Ï□X,·,é□ê□‡,ð□œ,¢,Ä□A,»,ÌLANfhf‰fCfo,ªŽg—p,³,ê,Ü,·□B</li>

SETUP.EXE,ðŽg—p,μ,ÄClient 32,ðfCf"fXfg[[f<,μ,½,Æ,«,ÉNDIS\* LANfhf</li>
 %fCfo,ª,·,Å,ÉfCf"fXfg[[f<[Ϊ,Ý,Å, ,é,Æ[]ASETUP.EXE,İŒÝŠ·[]«,Ì, ,éODI LANfhf‰fCfo,ð'T,»,¤</li>
 ,Æ,μ,Ü,·[]B,»,ê,ªŒ©,Â,©,é,Æ[]ANDISfhf‰fCfo,ÍODI LANfhf‰fCfo,É'uŠ·,³,ê,Ü,·[]B

\*fmfxf<,Ì[]¤•W[]@\*\*fT[][fhfp[][fefB,Ì[]¤•W []Ú[]×,Í<u>[]¤•W</u>,ðŽQ[]Æ,µ,Ä,,¾,³,¢[]B

#### □¤∙W

Copyright © 1994-1996, Novell, Inc. All rights reserved. Patent Pending.

### •Ä□'Novell, Inc.,Ì□¤•W

Client 32,Í□A•Ä□'Novell, Inc.,Ì□¤•W,Å,·□B GroupWise,Í□A•Ä□'Novell, Inc.,Ì□¤•W,Å,·□B IPX,Í□A•Ä□'Novell, Inc.,Ì□¤•W,Å,·□B IPX/SPX,Í□A•Ä□'Novell, Inc.,Ì□¤•W,Å,·□B LANalyzer,Í[[A•Ä[]',È,ç,Ñ,É'¼,Ì[]',É,¨,¯,é•Ä[]'Novell, Inc.,Ì"o~^[]¤•W,Å,·[]B Link Support Layer, ",æ,Ñ LSL,Í□A•Ä□'Novell, Inc.,Ì□¤•W,Å,·□B ManageWise,Í□A•Ä□'Novell, Inc.,Ì□¤•W,Å,·□B NE2000,Í□A•Ä□'Novell, Inc.,Ì□¤•W,Å,·□B NetWare,Í□A•Ä□',È,ç,Ñ,É'¼,Ì□',É,¨,¯,é•Ä□'Novell, Inc.,Ì"o˜^□¤•W,Å,·□B NetWare 3,Í□A•Ä□'Novell, Inc.,Ì□¤•W,Å,·□B NetWare 4,Í□A•Ä□'Novell, Inc.,Ì□¤•W,Å,·□B NetWare Client,Í□A•Ä□'Novell, Inc.,Ì□¤•W,Å,·□B NetWare Core Protocol, ",æ,ÑNCP,Í□A•Ä□'Novell, Inc.,Ì□¤•W,Å,·□B NetWare Directory Services, ",æ, ÑNDS, Í□A•Ä□'Novell, Inc., Ì□¤•W,Å, ·□B NetWare DOS Requester,Í□A•Ä□'Novell, Inc.,Ì□¤•W,Å,·□B NetWare/IP,Í∏A•Ä∏'Novell, Inc.,Ì∏¤•W,Å,·∏B NetWare Loadable Module, ",æ,ÑNLM,Í□A•Ä□' Novell, Inc.,Ì□¤•W,Å,·□B NetWare Management System , ", æ, ÑNMS, Í□A•Ä□'Novell, Inc., Ì□¤•W,Å, ·□B NetWire,ĺ□A•Ä□',È,ç,Ñ,É'¼,Ì□',É,¨,¯,é•Ä□'Novell, Inc.,Ì"o˜^□¤•W,Å,·□B Network Support Encyclopedia Professional Volume, ", æ, ÑNSEP, I[]A•Ä[]'Novell, Inc., I]] ¤•W,Å, ·[]B Novell,Í□A•Ä□',È,ç,Ñ,É'¼,Ì□',É,¨,¯,é•Ä□'Novell, Inc.,Ì"o˜^□¤•W,Å,·□B Novell Application Notes, Í∏A•Ä∏'Novell, Inc., Ì∏¤•W,Å, ·∏B Novell Authorized Reseller,Í□A•Ä□'Novell, Inc.,Ì□¤•W,Å,·□B Novell Gold Partner,Í□A•Ä□'Novell, Inc.,Ì□¤•W,Å,·□B Novell Labs,Í∏A•Ä∏'Novell, Inc.,Ì∏¤•W,Å,·∏B Novell Network Symbol,Í□A•Ä□'Novell, Inc.,Ì□¤•W,Å,·□B Novell Platinum Partner,Í□A•Ä□'Novell, Inc.,Ì□¤•W,Å,·□B Novell Technical Services,Í□A•Ä□'Novell, Inc.,Ì□¤•W,Å,·□B Open Data-Link Interface, ",æ,ÑODI,Í□A•Ä□'Novell, Inc.,Ì□¤•W,Å,·□B Packet Burst,Í□A•Ä□' Novell, Inc.,Ì□¤•W,Å,·□B SPX,Í∏A•Ä∏'Novell, Inc.,Ì∏¤•W,Å,·∏B Storage Management Services, ",æ,ÑSMS,Í□A•Ä□'Novell, Inc.,Ì□¤•W,Å,·□B Virtual Loadable Module, ",æ,ÑVLM,Í□A•Ä□'Novell, Inc.,Ì□¤•W,Å,·□B

## fT[[fhfp[[fefB,Ì]¤•W

 $\begin{aligned} & \text{CompuServe}, \\ & [\square A \text{CompuServe}, \ \text{Inc.}, \\ & \hat{}^{\circ} \cap \square^{\texttt{m}} \bullet W, \\ & A, \\ & \square B \\ & \text{Hewlett Packard}, \\ & \tilde{}, \\ & \tilde{$ 

$$\begin{split} &\mathsf{MS}, &[\square\mathsf{AMicrosoft\ Corporation,]}^*o^\frown \square \texttt{x} \bullet \mathsf{W}, \texttt{A}, \cdot \square \mathsf{B} \\ &\mathsf{MS}\text{-}\mathsf{DOS}, &[\square\mathsf{AMicrosoft\ Corporation,]}^*o^\frown \square \texttt{x} \bullet \mathsf{W}, \texttt{A}, \cdot \square \mathsf{B} \\ &\mathsf{Netscape}, &[\square\mathsf{A}\ \mathsf{Netscape\ Communications\ Corporation,]} \square \texttt{x} \bullet \mathsf{W}, \texttt{A}, \cdot \square \mathsf{B} \\ &\mathsf{Netscape\ Navigator,} &[\square\mathsf{A}\ \mathsf{Netscape\ Communications\ Corporation,]} \square \texttt{x} \bullet \mathsf{W}, \texttt{A}, \cdot \square \mathsf{B} \\ &\mathsf{Network\ Driver\ Interface\ Specification, ``,æ, &\mathsf{NNDIS}, &[\square\mathsf{APC}\text{-Plus\ Communications\ LP},] \square \texttt{x} \bullet \mathsf{W}, \texttt{A}, \cdot \square \mathsf{B} \\ &\mathsf{OS}/2, &[\square\mathsf{AInternational\ Business\ Machines\ Corporation,]^*o^\frown \square \texttt{x} \bullet \mathsf{W}, \texttt{A}, \cdot \square \mathsf{B} \\ &\mathsf{PostScript}, &[\square\mathsf{AAdobe\ Systems\ Incorporated,]^*o^\frown \square \texttt{x} \bullet \mathsf{W}, \texttt{A}, \cdot \square \mathsf{B} \\ &\mathsf{Unicode}, &[\square\mathsf{A}\ Transoft\ Ltd.,]^*o^\frown \square \texttt{x} \bullet \mathsf{W}, &\mathsf{A}, \cdot \square \mathsf{B} \\ &\mathsf{Windows}, &[\square\mathsf{AMicrosoft\ Corporation,]}^*o^\frown \square \texttt{x} \bullet \mathsf{W}, &\mathsf{A}, \cdot \square \mathsf{B} \\ &\mathsf{Windows\ 95}, &[\square\mathsf{AMicrosoft\ Corporation,]}^*o^\frown \square \texttt{x} \bullet \mathsf{W}, \\ &\mathsf{Windows\ NT}, &[\square\mathsf{AMicrosoft\ Corporation,]} \square \texttt{x} \bullet \mathsf{W}, \\ &\mathsf{M}, \cdot \square \mathsf{B} \\ &\mathsf{Windows\ NT}, &[\square\mathsf{AMicrosoft\ Corporation,]} \square \texttt{x} \bullet \mathsf{W}, \\ &\mathsf{M}, \cdot \square \mathsf{B} \\ &\mathsf{Windows\ NT}, &[\square\mathsf{AMicrosoft\ Corporation,]} \square \texttt{x} \bullet \mathsf{W}, \\ &\mathsf{A}, \cdot \square \mathsf{B} \\ &\mathsf{Windows\ NT}, &[\square\mathsf{AMicrosoft\ Corporation,]} \square \texttt{x} \bullet \mathsf{W}, \\ &\mathsf{A}, \cdot \square \mathsf{B} \\ &\mathsf{Windows\ NT}, &[\square\mathsf{AMicrosoft\ Corporation,]} \square \texttt{x} \bullet \mathsf{W}, \\ &\mathsf{A}, \cdot \square \mathsf{B} \\ \\ &\mathsf{Windows\ NT}, &[\square\mathsf{AMicrosoft\ Corporation,]} \square \texttt{x} \bullet \mathsf{W}, \\ &\mathsf{A}, \cdot \square \mathsf{B} \\ \\ &\mathsf{Windows\ NT}, &[\square\mathsf{AMicrosoft\ Corporation,]} \square \texttt{x} \bullet \mathsf{W}, \\ &\mathsf{A}, \cdot \square \mathsf{B} \\ \\ &\mathsf{Windows\ NT}, &[\square\mathsf{AMicrosoft\ Corporation,]} \square \texttt{x} \bullet \mathsf{W}, \\ &\mathsf{A}, \cdot \square \mathsf{B} \\ \\ &\mathsf{Nindows\ NT}, &[\square\mathsf{AMicrosoft\ Corporation,]} \square \texttt{x} \bullet \mathsf{W}, \\ &\mathsf{A}, \cdot \square \mathsf{B} \\ \\ &\mathsf{Nindows\ NT}, &[\square\mathsf{AMicrosoft\ Corporation,]} \square \texttt{x} \bullet \mathsf{W}, \\ &\mathsf{A}, \cdot \square \mathsf{B} \\ \\ &\mathsf{Nindows\ NT}, \\ &\mathsf{AMicrosoft\ Corporation,] \square \texttt{x} \bullet \mathsf{W}, \\ \\ &\mathsf{AMicrosoft\ Corporation,]} \square \texttt{X} \bullet \mathsf{W}, \\ \\ &\mathsf{AMicrosoft\ Corporation,] \square \texttt{X} \bullet \mathsf{W}, \\ \\ &\mathsf{AMicrosoft\ Corporation,] \square \texttt{X} \bullet \mathsf{W}, \\ \\ &\mathsf{AMicrosoft\ Corporation,] \square \texttt{X} \bullet \mathsf{W}, \\ \\ \\$$

## ftfjfR[[[fhftf@fCf<,É,Â,¢,Ä

NetWare\*

$$\label{eq:linearconductor} \begin{split} 4*fffBf@fNfgf&fn[f^fx][f^fx][fX"a,l,\cdot,x,Ä,lf]fufWfFfNfg,&, l'@[-,i]AftfjfR[[fh]i16frfbfg[]j&`Ž@,Å+Û'¶,³,ê,Ü,\cdot ]BftfjfR[[fhftf@fCf,i]ANetWareft][fefBfŠfefB,ðŽÅ]s,µfffBf@fNfgfŠff][f^fx][fX,ðŠÇ--],·,é,l,É+K-v,ÈftfjfR[[fh+lŠ·fe][fuf<,l]W,Ü,e,Å,·]B \end{split}$$

f⊡f,

• Windows\*\* NLSftfHf<f\_ $i'\hat{E}_i(\hat{L}:WINDOWSNLS_j, U, \frac{1}{2}, NLSftfHf<f_{i'}\hat{E}_i(\hat{L}:NOVELL) NLS_j, E'K_0, EfffjR_[fhftf@fCf<, <math>\hat{e}$ +K-v, Å, B

•

 $ftfjfR[[fhftf@fCf<,\acute{E},\acute{I}]AWindowsfR[[fhfy][fWftf@fCf<]AftfjfR[[fhftf@fCf<,\"O,\grave{V}]WindowsfR[[fhfy][fW]AftfjfR [[fhftf@fCf<,O,\grave{V}], \circle{Aftf}]fR [[fhftf@fCf<]AftfjfR[[fhftf@fCf<,O,O,O]] \label{eq:aftf} fter the set of the set of the$ 

- ftfjfR□[fhftf@fCf<,Ì<@"\—á,ðŽŸ,ÉŽ¦,μ,Ü,·□B</p>
- 1252\_UNI.001, ĺ□AfR□[fhfy□[fW1252,ðftfjfR□[fh,É•ĬŠ·,μ,Ü,·□B
- UNI\_1252.001, Í□Af†fjfR□[fh,ðfR□[fhfy□[fW1252,ɕϊ·,μ,Ü,·□B
- UNI\_MON.001,ĺ[]Af,fmfP[[fXftf@fCf<,Å,·[]B'å•¶Žš,Æ[]¬•¶Žš,ð[]³,μ,[]^—[],μ,Ü,·[]B
- '¼,ÌfR□[fhfy□[fW,É,Â,¢,Ä,Í□A'Ήž,·,éfR□[fhfy□[fW"Ô□†,ÌftfjfR□[fhfe□[fuf<,ª•K−v,Å,·□B</p>

 $fmfxf<, \hat{l} \square = \Psi \square @ **fT \square [fhfp \square [fefB, \hat{l} \square = \Psi ] 0 \square \times, \hat{l} \square = \Psi , \delta Z Q \square &, \mu, \ddot{A}, ., \overset{3}{4}, ., \& \square B$ 

#### Microsoft Client, ÌŽg—p

Windows\*\* 95\*\*,ɕt'®,ÌNetWareflfbfgf□□[fNfNf‰fCfAf"fg,ðŽg—p,·,é□ê□‡□AACU,ð— Lο,É,·,é,É,Í□Aft□[fU,ÌfofCf"f\_fŠf□fOfCf"fXfNfŠfvfg□iSYS:MAILfffBfŒfNfgfŠ,É, ,è,Ü,·□j,©,çfZfbfgfAfbfvfvf□ fOf‰f€,ðŽÀ□s,·,é•K—v,ª, ,è,Ü,·□BNetWareffBfŒfNfgfŠfT□[frfX\*—p,ÌNetWareflfbfgf□□[fNfNf ‰fCfAf"fgfT□[frfX,ÅACU,ðŽg—p,·,é□ê□‡,Í□Af□fOfCf",Ìf ^fCfv,É'Î ‰ž,µ,½f□fOfCf"fXfNfŠfvfg□ifofCf"f\_fŠ,Ü,½,ÍNDS□j,ÅfZfbfgfAfbfvfvf□fOf‰f€,ðŽÀ□s,µ,È,⁻,ê,Î,È,è,Ü,¹,ñ□B

 $fmfxf<, \hat{l} = \Psi = 0$   $fmfxf<, \hat{l} = \Psi = 0$   $fmfxf<, \hat{l} = \Psi = 0$   $fmfxf<, \hat{l} = \Psi = 0$   $fmfxf<, \hat{l} = \Psi = 0$   $fmfxf<, \hat{l} = \Psi = 0$   $fmfxf<, \hat{l} = \Psi = 0$ 

## README,Ì•\ަ

,±,Ìfwf<fvfgfsfbfN,ð•\ަ,·,é,Æ[]A‰Â"\,È[]ê[]‡,É,ÍClient 32\* README.TXTftf@fCf<,à•\ަ,³,ê,Ü,·[]B ,±,Ìftf@fCf<,ÌfCf"fXfg[[f<'O,Ì•Û'¶[]ê[]Š,ÆfCf"fXfg[][f<Œã,Ì•Û'¶[]ê[]Š,É,Â,¢ ,Ä,Í[]A<u>README.TXTftf@fCf<</u>,ðŽQ[]Æ, $\mu$ ,Ä,,<sup>3</sup>,¢[]B

### ft[[fU,ɕ\ަ,³,ê,éf\_fCfAf[f0f{fbfNfX

f†□[fU,ªfNf‰fCfAf"fgf□□[fNfXfe□[fVf‡f",Åf□fOfCf",·,é,Æ□AACU,ĺfNf ‰fCfAf"fg,Ìftf@fCf<,ðf`fFfbfN,µ,Ä□AfVfXfef€ftf@fCf<,ªfNf‰fCfAf"fgftf@fCf<,æ,è□V,µ,¢,©,Ç,¤ ,©Šm"F,µ,Ü,·□B□V,µ,¢□ê□‡□AŽŸ,Ìf\_fCfAf□fOf{fbfNfX,ª•\ަ,³,ê,Ü,·□B

•

fNf‰fCfAf"fg,ªfAfbfvfOfŒ[[fh,³,ê,½, ,Æ[]Af[]][[fNfXfe][fVf‡f",ð[]Ä<N" ®,·,é, ©,ð,Ç,¤ ,©[]q,Ë,éf\_fCfAf[]fOf{fbfNfX,ª•\ަ,³,ê,Ü,·]BNetWare\*,Ì[]V,μ,¢fo][fWf‡f",ð—LŒø,É,·,é,É,Í[]AfNf ‰fCfAf"fgf]][[fNfXfe][fVf‡f",ð[]Ä<N" ®,·,é•K—v,ª, ,è,Ü,·]B

 $fmfxf<,iDx•WD@**fTD[fhfpD[fefB,Dx•W]0'x,iDx•W,\deltaZQD&,,,3'4,3',CB$ 

# Workgroup="Sample Group"

Windows\*\* 95\*\*,Å,ĺ,±,Ì'l,ª•K—v,Å,·,ª□AClient 32\*,Å,ĺ•s—v,Å,·□B

### [MSTCP]

Microsoft\*\* TCP/IPfvf□fgfRf<,Ìfvf□fpfefB□iIPfAfhfŒfX,È,Ç□j,Í□mMSTCP□nfZfNfVf‡f",ÅŽw'è,µ,Ü,·□B,± ,Ìfvf□fgfRf<,Æ,±,ÌfZfNfVf‡f",Í□ANetWare/IP\*,ÆClient 32,ÌSNMP<@"\,Å•K—v,Å,·□B TCP/IP□ANetWare/IP□A,Ü,½,ÍSNMP,ðŽg—p,µ,Ä,¢,È,¢□ê□‡□A,±,ÌfZfNfVf‡f",Í•s—v,Å,·□B